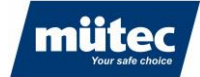

# **HUMY 301**

790

## Continuous inline moisture measurement of bulk goods

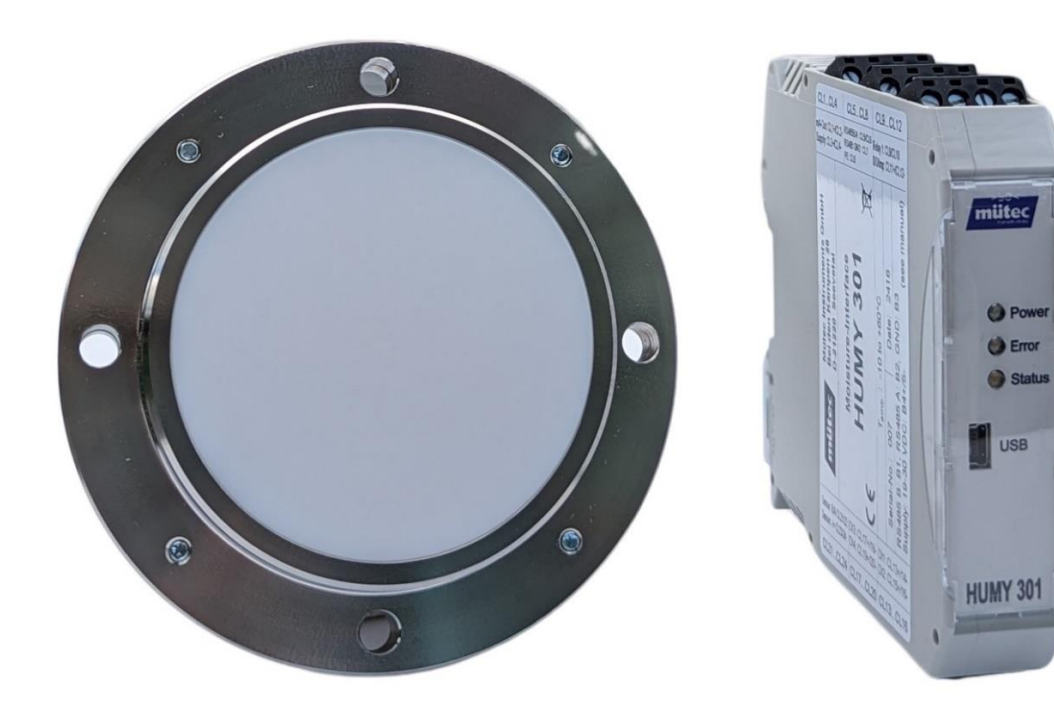

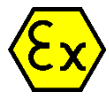

#### **Application**

Moisture in solids is an important parameter that influences the quality of a product and the economic efficiency of production. Nevertheless, in many companies, product moisture is only determined in the laboratory. These random sample measurements are time-consuming and the results are only available with a delay.

The HUMY 301 inline moisture measurement system is the better alternative. Its real-time measurement enables an immediate response to moisture changes in the process. The measurement results can be used to control a dryer or automatic humidification or to continuously monitor the process.

### Industries

Aluminum Bakeries **Building materials** Chemical industry Fertilizer Power generation Glass production Wood industry Mills Food industry Surface cleaning Paper and pulp Pharmaceuticals Steel industry Cement industry etc.

### Mütec Instruments - Your safe choice

At the Kämpen 26 D-21220 Seevetal-Ramelsloh Phone: +49 4185/8083-0 Fax: +49 4185/8083-80

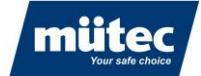

#### Manual

| Doc. no:       | 790        |
|----------------|------------|
| Revision:      | 1.0        |
| Date of issue: | 27.06.2024 |

Mütec Instruments GmbH Bei den Kämpen 26 21220 Seevetal Germany

Phone: +49 (0) 4185 8083-0 Fax: +49 (0) 4185 808380 E-mail: info@muetec.de Internet :www.muetec.de

License, trademark and copyright notices

#### Copyright © Mütec Instruments GmbH

#### All rights reserved

This document is protected by copyright. It supports the user in the safe and efficient use of the device. Passing on and duplication of this document, utilization and communication of its contents are prohibited unless expressly permitted. Any infringement will result in claims for damages. The software described in this document is licensed and may only be used and copied in accordance with the license conditions.

All rights reserved.

#### Disclaimer

We have checked the contents of the printed document for conformity with the hardware and software described. However, deviations cannot be ruled out, so we cannot guarantee complete conformity. The information in this printed document is checked regularly. Corrections and additions are made in the following version. We are grateful for any suggestions for improvement.

#### Subject to technical changes

### Mütec Instruments - Your safe choice

At the Kämpen 26 D-21220 Seevetal-Ramelsloh Phone: +49 4185/8083-0 Fax: +49 4185/8083-80

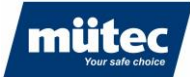

#### Contents

| 1  |       | Safety instructions and installation              | 5         |
|----|-------|---------------------------------------------------|-----------|
| 2  |       | Classification of safety instructions             | 5         |
| 3  |       | General instructions                              | 7         |
| 4  |       | Technical data                                    | 10        |
|    | 4.1   | Transmitter                                       | 10        |
|    | 4.2   | Sensor                                            | 12        |
| 5  |       | Dimensions                                        | 14        |
|    | 5.1   | Transmitter                                       | 14        |
|    | 5.2   | Sensor                                            | 14        |
| 6  |       | Intended Use                                      | 15        |
| 7  |       | Measuring principle                               | 15        |
| 8  |       | Setup oft he Sensor                               | 16        |
| 9  |       | Assembly                                          | 17        |
|    | 9.1   | Mounting of transmitter                           | 17        |
|    | 9.2   | Mounting of sensor                                | 18        |
|    | 9.2.1 | Silo                                              | 18        |
|    | 9.2.2 | Screw conveyor                                    | 18        |
|    | 9.2.3 | Conveyor belt                                     | 19        |
|    | 9.2.4 | Trough chain conveyor                             | 19        |
|    | 9.2.5 | Slide                                             | 19        |
|    | 9.2.6 | Free-fall tube                                    | 20        |
|    | 9.2.7 | Installation with a separating layer              | 20        |
|    | 9.2.6 | Mounting with a protective cap                    | 20        |
|    | 9.3   | Outdoor installation                              | 21        |
| 1( | D     | Electrical connection                             | 22        |
|    | 10.1  | Transmitter terminal assignment                   | 22        |
|    | 10.2  | Terminal assignment top-hat rail                  | 22        |
|    | 10.3  | Installing the cables                             | 23        |
| 1  | 1     | Commissioning                                     | 23        |
|    | 11.1  | Switching on the measuring system                 | 23        |
| 1: | 2     | Introduction to the HUconfig software             | 24        |
| 1: | 3     | Installing and configuring the software           | 24        |
|    | 13.1  | The start screen                                  | 25        |
|    | 13.2  | Selecting the language                            | 25        |
|    | 13.3  | Connect Humy 301 transmitter to PC                | 26        |
|    | 13.4  | Selecting and activating the Humy 301 transmitter | 27        |
|    | 13.5  | Deactivate transmitter                            | 28        |
|    | 13.6  | Remove device                                     | <u>28</u> |

## Mütec Instruments - Your safe choice

Phone: +49 4185/8083-0 Fax: +49 4185/8083-80

|     | ••  |                |
|-----|-----|----------------|
| / m |     | tec            |
|     | You | ur safe choice |

| 14 | Parameterization of the measuring system                |    |
|----|---------------------------------------------------------|----|
| 14 | 1.1 Parameterization in standard mode                   |    |
| 14 | 4.1.1 Transmitter settings                              |    |
| 14 | 1.1.2 Products/Calibration                              |    |
| 14 | 1.1.3 Online view                                       |    |
| 14 | 1.1.4 Offline analysis                                  |    |
| 14 | 1.2 Parameterization in expert mode                     |    |
| 14 | 1.2.1Settings of the transmitter (additional functions) |    |
| 14 | 1.2.2 Digital inputs                                    |    |
| 14 | 1.2.3 Batch control                                     |    |
| 14 | 1.2.3 Outputs                                           |    |
| 14 | 1.2.4 Products/Calibration (additional functions)       |    |
| 14 | 1.3 Read/write parameters                               |    |
| 14 | 1.4 Save/load software configuration                    |    |
| 15 | Calibration                                             | 44 |
| 15 | 5.1 Product selection for calibration                   |    |
| 15 | 5.2 Number of calibration points                        |    |
| 15 | 5.3 Starting the calibration                            |    |
| 15 | 5.4 Determining the optimum filter value                |    |
| 15 | 5.5 Graphical determination of a calibration point      |    |
| 15 | 5.6 Offline calibration                                 |    |
| 16 | Troubleshooting                                         | 50 |
| 16 | 6.1 Software or hardware-related error causes           |    |
| 16 | 5.2 Process-related causes of errors                    |    |

## Mütec Instruments - Your safe choice

At the Kämpen 26 D-21220 Seevetal-Ramelsloh Phone: +49 4185/8083-0 Fax: +49 4185/8083-80 Mail: <u>i</u> Web: <u>v</u>

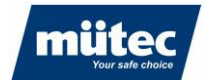

## 1 Safety instructions and installation

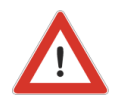

Note: Installation, operation and maintenance may only be carried out by qualified personnel.

790

The applicable safety guidelines (including national safety guidelines), accident prevention regulations and general technical rules must be observed when installing and operating the appliance.

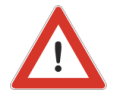

Note: The device's circuits must not be accessed.

Do not repair the appliance yourself, but replace it with an equivalent appliance. Repairs may only be carried out by the manufacturer.

The safety-relevant data can be found in the operating instructions or in other certificates (if required).

## 2 Classification of safety instructions

These instructions contain information that you must observe for your personal safety and to prevent damage to property. These instructions are highlighted by a triangular warning sign and are shown as follows, depending on the degree of danger.

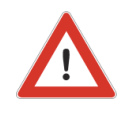

#### WARNING

means that death or serious injury can occur if the appropriate precautions are not taken .

### CAUTION

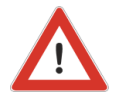

with a triangular warning sign means that minor personal injury may occur if the appropriate precautions are not taken .

## Mütec Instruments - Your safe choice

At the Kämpen 26 D-21220 Seevetal-Ramelsloh Phone: +49 4185/8083-0 Fax: +49 4185/8083-80

Mail: <u>r</u> Web: v

790

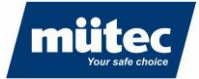

### CAUTION

without a triangular warning sign means that material damage may occur if the appropriate precautions are not taken.

### ATTENTION

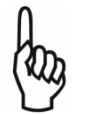

means that an undesired result or an undesired state can occur if the corresponding instruction is not followed.

### NOTES

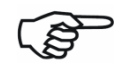

indicates important information about the product, the handling of the product or the respective part of the documentation, is intended to draw particular attention to it and must be observed .

In addition to the instructions in this manual, the generally applicable safety and accident prevention regulations must be observed. If the information contained in this document is not sufficient in individual cases, you can obtain further information from our telephone service. Please read these instructions carefully before installation and commissioning.

## Mütec Instruments - Your safe choice

At the Kämpen 26 D-21220 Seevetal-Ramelsloh Phone: +49 4185/8083-0 Fax: +49 4185/8083-80 Mail: Web:

## **3 General instructions**

This device left the factory in a technically immaculate condition. To maintain this condition and ensure safe operation of the device, the user must observe the instructions and warnings in these operating instructions.

For reasons of clarity, the manual does not contain all detailed information on all product types and therefore cannot cover every conceivable case with regard to installation, operation and maintenance.

If you require further information or if specific problems arise that are not covered in sufficient detail in the manual, you can obtain the necessary information by telephone.

Furthermore, we would like to point out that the content of this manual is not part of a previous or existing contract, agreement or legal relationship, nor is it intended to modify it. All obligations of Mütec Instruments GmbH arise from the respective purchase contract, which also contains the complete and solely valid warranty provisions. These contractual warranty provisions are neither extended nor restricted by the information contained in the manual.

The content corresponds to the current state of printing technology. We reserve the right to make technical changes in the course of further development.

#### WARNING

The correct and safe operation of this appliance requires proper transportation, storage, installation and assembly as well as careful operation and maintenance. The appliance may only be used for the purposes specified in these operating instructions.

### DISCLAIMER

All modifications to the device are the responsibility of the user, unless expressly stated otherwise in the operating instructions .

#### VALIDITY

The data sheet is only valid for the HUMY 301 described and the hardware/firmware version specified in the technical data

## Mütec Instruments - Your safe choice

At the Kämpen 26 D-21220 Seevetal-Ramelsloh Phone: +49 4185/8083-0 Fax: +49 4185/8083-80

Mail: <u>m</u> Web: w

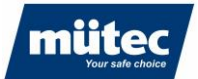

### QUALIFIED PERSONNEL

Qualified personnel are persons who, due to their training, experience and instruction as well as their knowledge of relevant standards, regulations, accident prevention regulations and operating conditions, have been authorized by the person responsible for the safety of the system to carry out the necessary planning and activities and are able to recognize and avoid potential hazards.

### PREREQUISITES

The specialist personnel must have knowledge in the following areas:

- Handling and knowledge of and about security products
- Applicable EMC regulations
- Applicable regulations for occupational safety and accident prevention
- Installation or assembly of the security product
- Commissioning, monitoring and maintenance of the security product
- Knowledge of devices / systems in accordance with safety engineering standards for electrical circuits
- Training or instruction in accordance with safety engineering standards in the care and use of appropriate safety equipment

### SAFETY INSTRUCTIONS

The safety regulations of electrical engineering and the employers' liability insurance association must be observed and complied with. Failure to observe the safety regulations may result in death, serious injury or considerable damage to property.

### DIRECT / INDIRECT CONTACT

Protection against direct and indirect contact in accordance with VDE 0100 Part 410 must be ensured for all components connected to the system. In the event of a fault, there must be no dangerous voltage carry-over.

### INSTALLATION, COMMISSIONING, MODIFICATION

Installation, commissioning, modification and retrofitting may only be carried out by qualified personnel. Before starting work, the appliance must be disconnected from the power supply. The wiring must be carried out and checked in accordance with the intended use. Separate cable routing for the high voltage on the one hand and all other circuits on the other is recommended

#### 8

### Mütec Instruments - Your safe choice

At the Kämpen 26 D-21220 Seevetal-Ramelsloh Phone: +49 4185/8083-0 Fax: +49 4185/8083-80

Mail: <u>mı</u> Web: wv

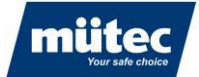

### SWAPPING AND REVERSING THE CONNECTIONS

Take measures to avoid mix-ups, reverse polarity or tampering with the connections

### DAMAGED DEVICE

If a fault occurs, the device may be damaged. Correct and safe operation is then no longer guaranteed and the device should therefore be replaced. Only the manufacturer or a person authorized by the manufacturer may open the housing and repair the device. Failure to do so will invalidate the warranty.

### **DECOMMISSIONING AND DISPOSAL**

The device must be disposed of in accordance with environmental regulations. It must be ensured that a defective device cannot be reused .

### CE mark, declaration of conformity

The devices are built and tested in accordance with the state of the art for operational safety and have left the factory in a technically safe condition. The devices comply with the relevant standards and regulations in accordance with EN 61010 "Safety requirements for electrical equipment for measurement, control and laboratory use". The measuring system described in these operating instructions therefore fulfills the legal requirements of the EC directives. Mütec Instruments confirms the successful testing of the device by affixing the CE mark

### Mütec Instruments - Your safe choice

At the Kämpen 26 D-21220 Seevetal-Ramelsloh Phone: +49 4185/8083-0 Fax: +49 4185/8083-80

Mail: <u>I</u> Web: V

### **mütec** Your safe choice

# 4 Technical data

## 4.1 Transmitter

### General data

| Housing |
|---------|
|---------|

| Material:                            | PBT                                               |
|--------------------------------------|---------------------------------------------------|
| Protection class:                    | IP20                                              |
| Flammability class:                  | VO according to UL                                |
| Dimensions (WxLxH):                  | 22.5 mm x 114.5 mm x 99 mm without clamps         |
| Weight:                              | 250 g                                             |
| Design:                              | Terminal enclosure for mounting rail installation |
| Mounting/installation posi-<br>tion: | any                                               |

### Limit values

| Permissible temperature:              | -10 °C +60 °C                      |
|---------------------------------------|------------------------------------|
| Storage/transport:                    | -10 °C +70 °C                      |
| Perm. humidity during ope-<br>ration: | 10 % 95 % RF. without condensation |

### **Moisture measurement**

| Measured value:         | 0-85% relative humidity (RF) or 15-100% dry matter (TR) |
|-------------------------|---------------------------------------------------------|
| Representation:         | Percentage value with max. 3 decimal places             |
| Accuracy:               | max. 0.1 %                                              |
| Average value:          | 0-999 seconds                                           |
| Filter value:           | 0-999.9 seconds                                         |
| Temperature coefficient |                                                         |
| Maximum:                | <0,05 %/K                                               |
| Typical:                | <0,03 %/K                                               |
| Product memory:         | max. 24 product calibration curves                      |

### 10

## Mütec Instruments - Your safe choice

At the Kämpen 26 D-21220 Seevetal-Ramelsloh Phone: +49 4185/8083-0 Fax: +49 4185/8083-80 Mail: <u>r</u> Web: \

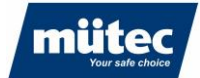

## **Energy supply**

| Supply Voltage:    | 24 VDC (1830V) |
|--------------------|----------------|
| Power consumption: | max. 2.0 W     |

790

### Analog output:

| Output value: | up to 22 mA / 11 V    |
|---------------|-----------------------|
| Accuracy:     | 40 uA / 20 mV         |
| Load (mA):    | up to 500 Ohm         |
| Burden (V):   | up to 50 kOhm         |
| Rise time:    | max. 150ms            |
| Separation:   | galvanically isolated |

### Switching outputs

**Relay outputs:** 

| Contact:            | NO (normally open contact) |
|---------------------|----------------------------|
| Switching voltage:  | 30 V,AC/DC                 |
| Switching voltage:  | 1 A,DC / 0.3 A,AC          |
| Switching capacity: | 30 W / 9 VA,AC             |

### **Transistor outputs:**

| Technology:        | open collector        |
|--------------------|-----------------------|
| Switching voltage: | 28 V                  |
| Switching voltage: | 50mA                  |
| Max. frequency:    | 200 Hz                |
| Separation:        | galvanically isolated |

### Switching inputs:

| Technology:    | Optocoupler           |
|----------------|-----------------------|
| Voltage level: | 830 V                 |
| Separation:    | galvanically isolated |

## Mütec Instruments - Your safe choice

At the Kämpen 26 D-21220 Seevetal-Ramelsloh Phone: +49 4185/8083-0 Fax: +49 4185/8083-80

Mail:

muetec@muetec.de Web: www.muetec.de

### Data interfaces

| USB interface: |                                     |
|----------------|-------------------------------------|
| Technology:    | USB 2.0, Mini-USB                   |
| Speed:         | up to 115200 baud                   |
| Supply:        | galvanically isolated area: from PC |
| Separation:    | galvanically isolated               |

790

### **RS485** interface:

| Speed:       | up to 115200 baud                       |
|--------------|-----------------------------------------|
| Termination: | Software-controlled                     |
| Biasing:     | None                                    |
| Supply:      | galvanically isolated area: from device |
| Separation:  | galvanically isolated                   |

## 4.2 Sensor

### **General data**

### Housing:

| Material          | Stainless steel 1.4301 or 1.4307                 |
|-------------------|--------------------------------------------------|
| Protection class: | IP 67 according to EN 60529                      |
| Weight:           | approx. 1300 g                                   |
| Connection cable: | Shielded cable, 4-wire, min. 0.5 mm <sup>2</sup> |
| cable length:     | max. 500 m                                       |

### **Energy supply**

| Supply voltage:      | 20 V,DC (option for 24V)                                 |
|----------------------|----------------------------------------------------------|
| Current consumption: | Typ. 20 mA                                               |
| Current limitation:  | Functional supply current limitation (PTC or transistor) |
| Separation:          | galvanically isolated                                    |

## Mütec Instruments - Your safe choice

At the Kämpen 26 D-21220 Seevetal-Ramelsloh Phone: +49 4185/8083-0 Fax: +49 4185/8083-80 Mail: <u>m</u> Web: <u>w</u>

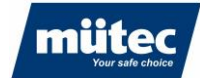

### **Data connection**

| Interface:      | RS485                 |
|-----------------|-----------------------|
| Termination:    | 470R                  |
| Biasing:        | 1k0 between 0 and 5 V |
| Separation:     | galvanically isolated |
| Baud rate       | 19200 bps             |
| Device address: | 1                     |

### Material

| FMS410K: | POM                                                |
|----------|----------------------------------------------------|
| FMS410C: | Ceramic (with POM inner cup)                       |
| FMS410T: | PTFE                                               |
| FMS410S: | Ceramic (with PTFE inner cup; recommended for CIP) |

### Limit values

| Compressive strength:  | max. 6 bar, short-term 10 bar                                                      |
|------------------------|------------------------------------------------------------------------------------|
| Operating temperature: | FMS410*-C,-K: 0°C to +70°C                                                         |
|                        | FMS410*-S,-T: 0°C to +80°C                                                         |
| Process temperature:   | FMS410*-C,-K: 0°C to +70°C (non-Ex up to 90°C)                                     |
|                        | FMS410*-S,-T: 0°C to +90°C                                                         |
|                        | with protection cap and passive cooling housing up to max. 120°C possible (non-ex) |
| Storage temperature:   | -10 to 80°C                                                                        |

### 13

## Mütec Instruments - Your safe choice

At the Kämpen 26 D-21220 Seevetal-Ramelsloh Phone: +49 4185/8083-0 Fax: +49 4185/8083-80 Mail: <u>n</u> Web: <u>v</u>

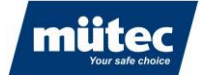

## **5** Dimensions

## 5.1 Transmitter

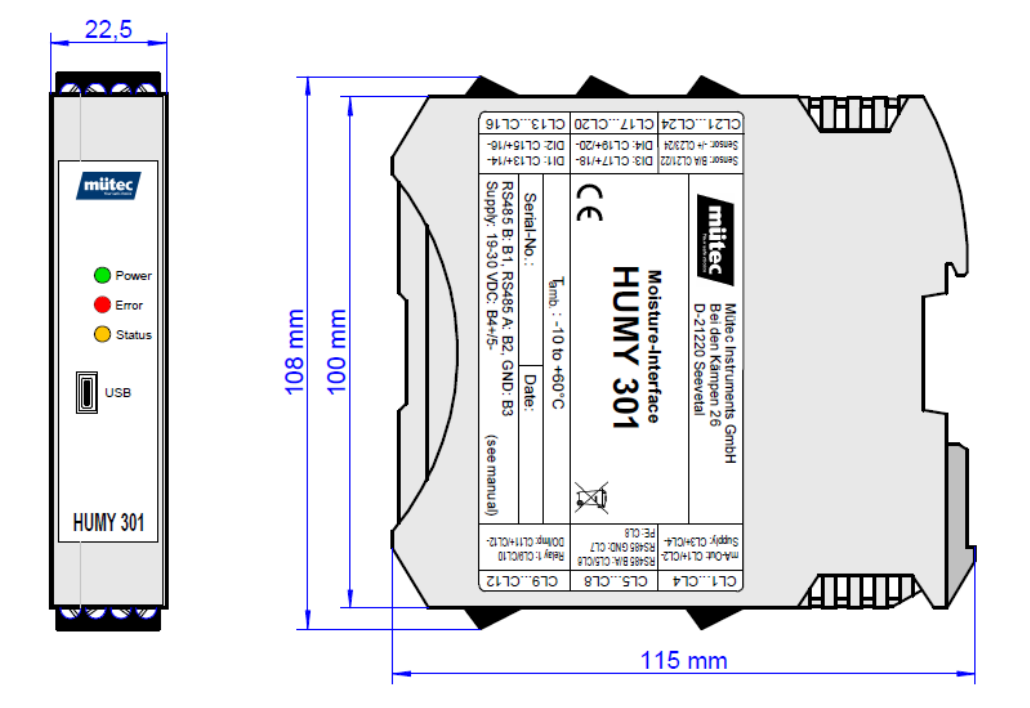

## 5.2 Sensor

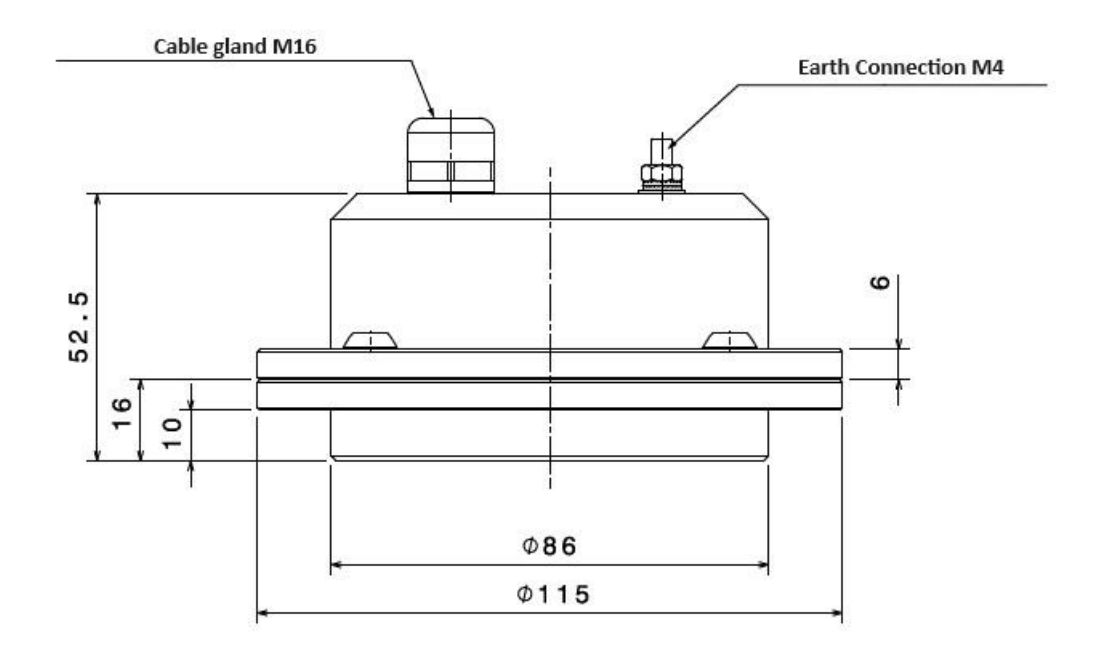

## Mütec Instruments - Your safe choice

At the Kämpen 26 D-21220 Seevetal-Ramelsloh Phone: +49 4185/8083-0 Fax: +49 4185/8083-80 Mail: <u>r</u> Web: v

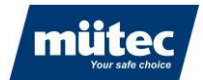

## 6 Intended Use

The moisture measuring system consists of the **HUMY 301** control and evaluation unit in a tophat rail housing and the **FMS 410** moisture sensor. The inline measuring system for process monitoring guarantees trouble-free measurement of the internal product moisture of solids and emulsions. A PC-supported user interface with a clear display of the measurement, alarm and MIN/MAX values, combined with simple editing and parameterization, enables uncomplicated and simple operation.

790

The sensor surface must be in direct contact with the product. If this is not possible, the HUMY can measure through a separator made of glass or plastic. Air between the material and the separator must be avoided.

A constant product flow across the sensor is important. Static measurements should be avoided. Material height at the measuring point should be constant (e.g. by using a vessel on a conveyor belt). If this is not possible, the material height should be at least 10 cm.

The speed of the material must be constant. The bulk density must be constant or different calibration curves must be created for each product with different bulk density.

Calibration is carried out with the process running and with at least two points (highest and lowest possible moisture content), preferably with up to 5 points. The samples must be taken close to the sensor at the time when the raw value for the calibration point is determined.

# 7 Measuring principle

The HUMY probe for capacitive moisture measurement is based on the open capacitor principle. The bulk material in front of the measuring surface serves as the dielectric of the measuring capacitor. Electronic measured value processing and temperature compensation in the probe enable reliable data transmission even over long distances.

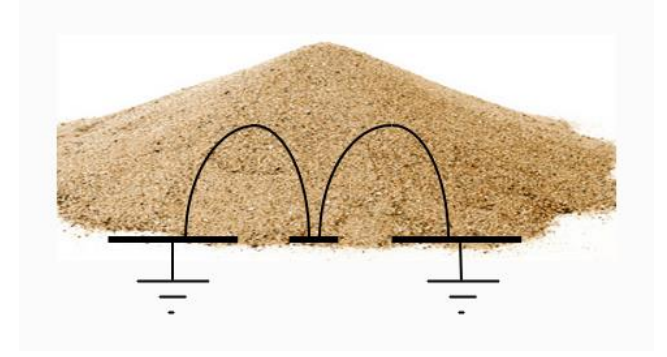

Figure 3: Measuring principle

## Mütec Instruments - Your safe choice

At the Kämpen 26 D-21220 Seevetal-Ramelsloh Phone: +49 4185/8083-0 Fax: +49 4185/8083-80

Mail: <u>n</u> Web: w

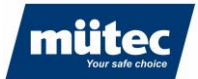

## 8 Setup of the Sensor

Built into a solid cylindrical stainless steel housing, the probe is largely insensitive to external influences. A special internal encapsulation protects the entire electronics from the ingress of moisture and increases resistance to alkalis, acids and solvents. The electrical connection is made via a fixed cable connection in the probe and guarantees IP67 tightness thanks to the high-quality PG screw connection. The thickness of the dielectric can be between 20 and 100 mm and is determined by the type of bulk material. Electrical conductivity, pH value or surface structure have no influence on the measurement, but the density does. The measuring surface of the sensor is sensitive and must be protected from mechanical influences. For special applications with an increased risk of abrasion, it is reinforced by an attached ceramic disk.

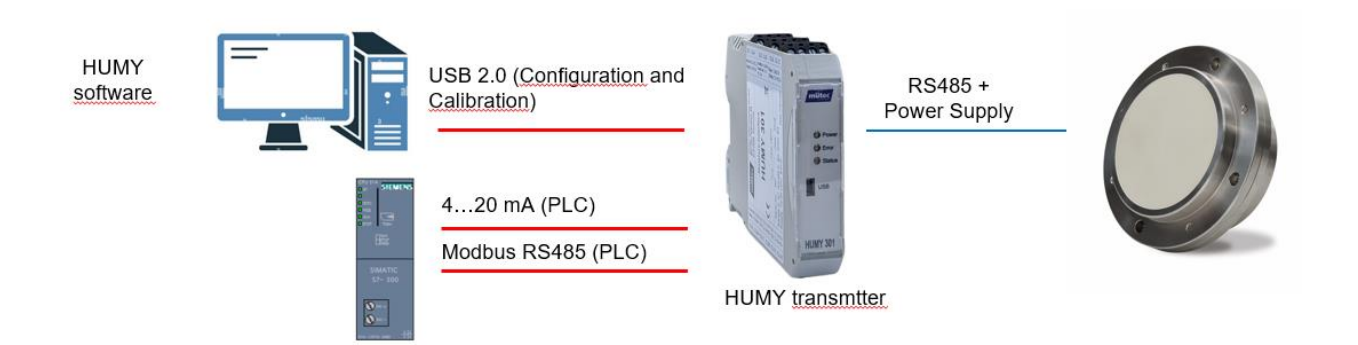

### Mütec Instruments - Your safe choice

At the Kämpen 26 D-21220 Seevetal-Ramelsloh Phone: +49 4185/8083-0 Fax: +49 4185/8083-80 Mail: <u>|</u> Web: \_\_

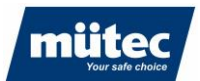

# 9 Assembly

## 9.1 Mounting of transmitter

The ME-MAX housing can be combined with a 5-pole TBUS connector/ DIN rail connector. The RS485 interface and the supply voltage can be conveniently wired through via the TBUS connector snapped into the top-hat rail. The TBUS connection is set up automatically in the grid of the devices involved. Time-consuming pre-planning or reworking of the TBUS connection on site is therefore a thing of the past.

790

The ME-MAX housing can be combined with a 5-pole TBUS connector/ DIN rail connector. The RS485 interface and the supply voltage can be conveniently wired through via the TBUS connector snapped into the top-hat rail. The TBUS connection is established automatically in the grid of the devices involved. Time-consuming pre-planning or reworking of the TBUS connection on site is therefore a thing of the past.

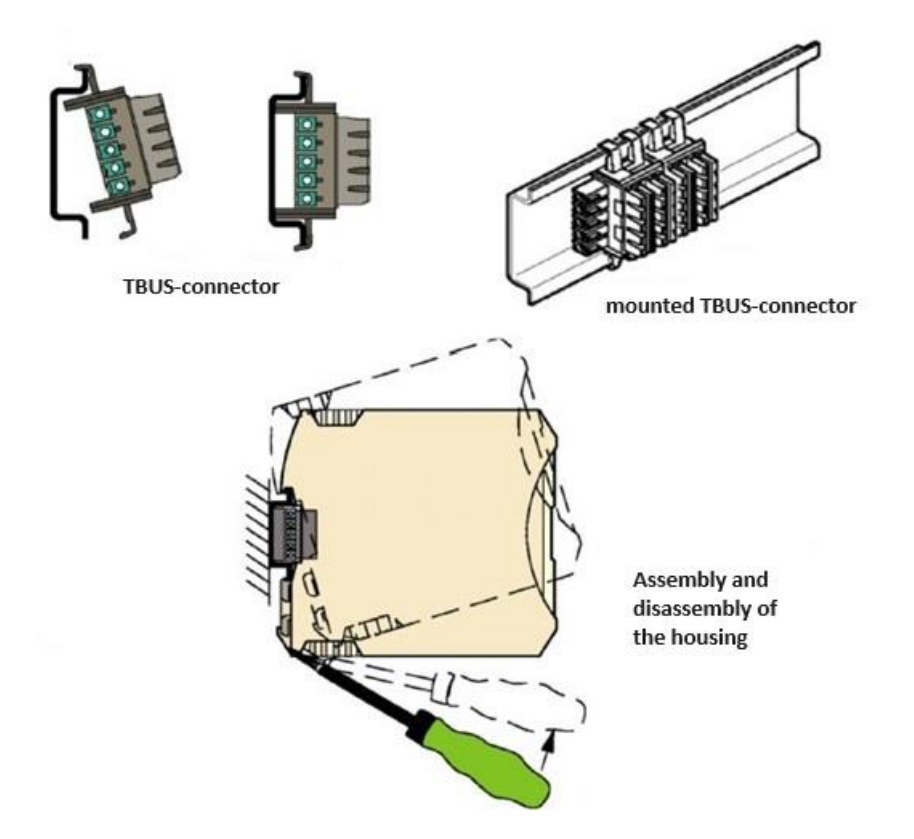

## Mütec Instruments - Your safe choice

At the Kämpen 26 D-21220 Seevetal-Ramelsloh Phone: +49 4185/8083-0 Fax: +49 4185/8083-80 Mail: Web:

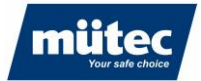

## 9.2 Mounting of sensor

The HUMY 301 is designed for continuous moisture measurement in the production flow. The prerequisite for correct moisture measurement in bulk materials is always the correct choice of installation location for the moisture probe. With bulk material chutes or conveyor belts, care must also be taken to ensure that the measured material is guided over the probe with as uniform a layer height as possible.

### 9.2.1 Silo

Installation on the discharge hopper of a silo

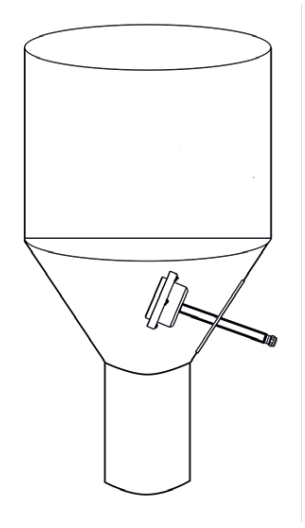

### 9.2.2 Screw conveyor

Mounting the moisture sensor at the outlet of a screw conveyor

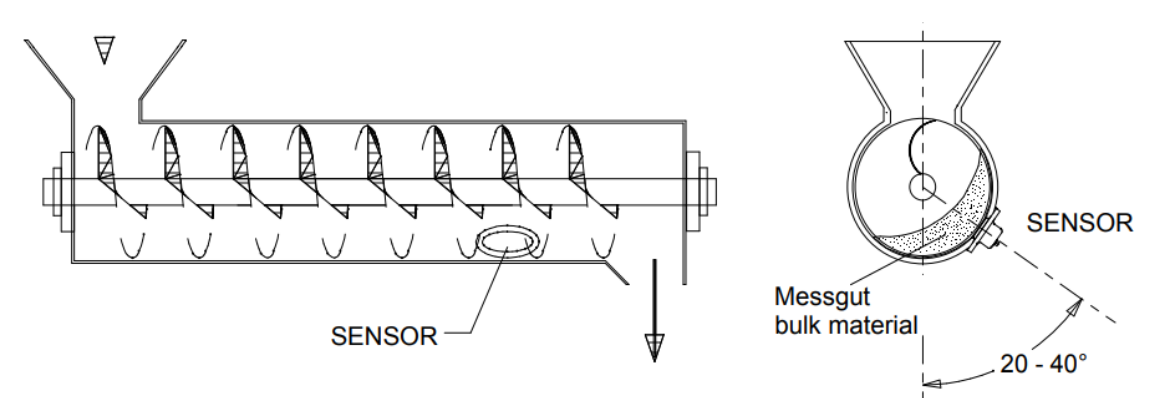

## Mütec Instruments - Your safe choice

At the Kämpen 26 D-21220 Seevetal-Ramelsloh Phone: +49 4185/8083-0 Fax: +49 4185/8083-80 Mail: <u>n</u> Web: w

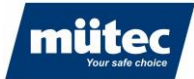

## 9.2.3 Conveyor belt

Installation on a conveyor belt

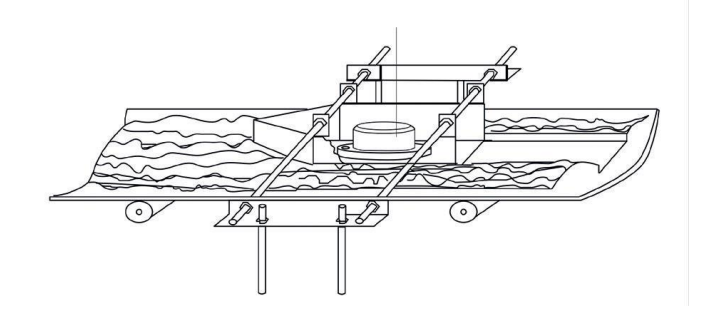

## 9.2.4 Trough chain conveyor

Installation on a trough chain conveyor

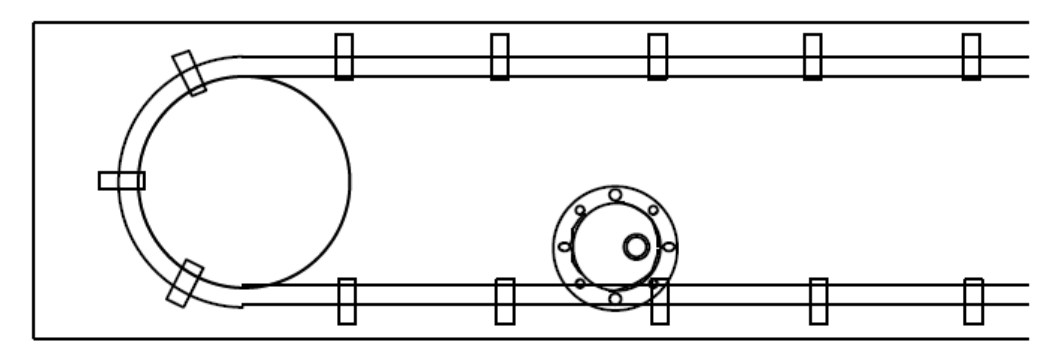

9.2.5 Slide

Installation on a slide

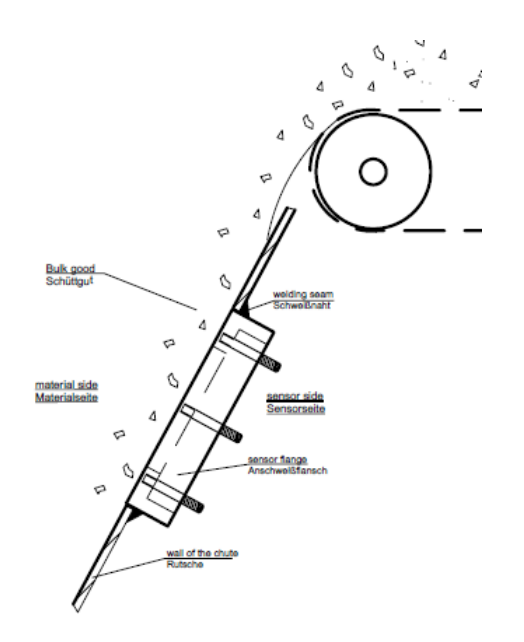

19

## Mütec Instruments - Your safe choice

At the Kämpen 26 D-21220 Seevetal-Ramelsloh Phone: +49 4185/8083-0 Fax: +49 4185/8083-80 Mail: <u>r</u> Web: \

<u>muetec@muetec.de</u> <u>www.muetec.de</u>

790

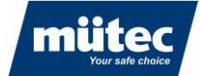

### 9.2.6 Free-fall tube

Installation in a free-fall application:

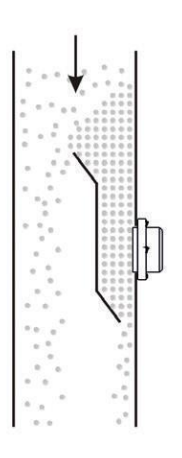

### 9.2.7 Installation with a separating layer

Indirect installation of the HUMY probe is necessary if the wall thickness is 10 mm or more or if the wall is curved. In such cases, the use of a weld-on flange is recommended.

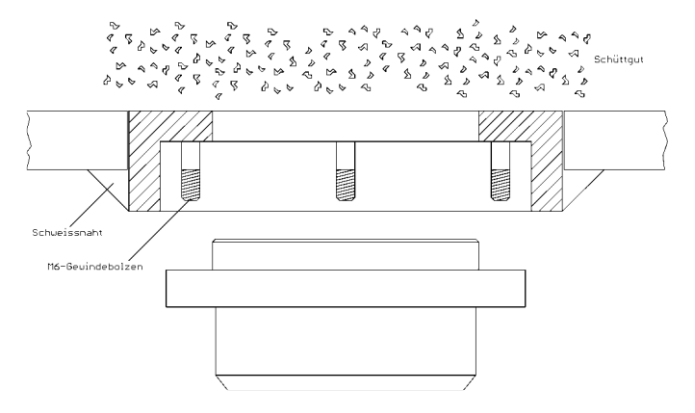

### 9.2.6 Mounting with a protective cap

The measuring window must be in direct contact with the material to be measured. A neutral separating layer between the probe and the material to be measured is also permissible. The separating layer can, for example, consist of the material to be measured (layer formation on the probe), plastic, glass or similar material. A metallic material as a separating layer or measuring window is not permitted. The separating layer as protection for the probe may be up to 30 mm.

## Mütec Instruments - Your safe choice

At the Kämpen 26 D-21220 Seevetal-Ramelsloh Phone: +49 4185/8083-0 Fax: +49 4185/8083-80 Mail: <u>m</u> Web: w

muetec@muetec.de : www.muetec.de

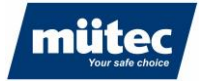

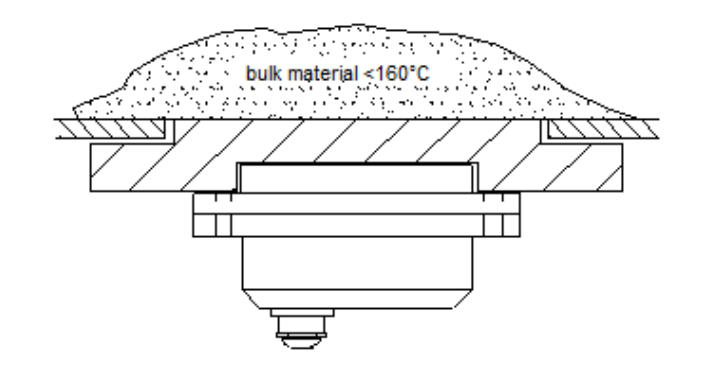

The recommended arrangement for chain conveyors or for measuring media with a temperature of over 80°C up to a maximum of 120°C is the use of a separating layer of 5 to 15 mm. The permissible thickness depends on the material to be measured and the residual water content. The measuring surface of the moisture sensor must always have mechanical contact with the separating layer.

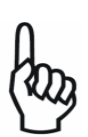

## 9.3 Outdoor installation

Due to the measuring principle, operation of the sensor at temperatures below 0°C is not possible.

## Mütec Instruments - Your safe choice

At the Kämpen 26 D-21220 Seevetal-Ramelsloh Phone: +49 4185/8083-0 Fax: +49 4185/8083-80

Mail: <u>I</u> Web: V

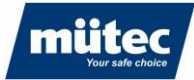

## **10 Electrical connection**

#### 10.1 **Transmitter terminal assignment**

| Terminal 1  | mA out (+)   | Terminal 13 | DI 1 (+)   |
|-------------|--------------|-------------|------------|
| Terminal 2  | mA out (-)   | Terminal 14 | DI 1 (-)   |
| Terminal 3  | Supply (+)   | Terminal 15 | DI 2 (+)   |
| Terminal 4  | Supply (-)   | Terminal 16 | DI 2 (-)   |
| Terminal 5  | RS 485 (B)   | Terminal 17 | DI 3 (+)   |
| Terminal 6  | RS 485 (A)   | Terminal 18 | DI 3 (-)   |
| Terminal 7  | RS 485 (GND) | Terminal 19 | DI 4 (+)   |
| Terminal 8  | PE           | Terminal 20 | DI 4 (-)   |
| Terminal 9  | Relay 1      | Terminal 21 | Sensor B   |
| Terminal 10 | Relay 1      | Terminal 22 | Sensor A   |
| Terminal 11 | DO / Imp (+) | Terminal 23 | Sensor (-) |
| Terminal 12 | DO / Imp (-) | Terminal 24 | Sensor (+) |

790

#### Terminal assignment top-hat rail 10.2

| Terminal B1 | RS 485 B   |
|-------------|------------|
| Terminal B2 | RS 485 A   |
| Terminal B3 | RS 485 GND |
| Terminal B4 | Supply (+) |
| Terminal B5 | Supply (-) |

## Mütec Instruments - Your safe choice

At the Kämpen 26 D-21220 Seevetal-Ramelsloh Phone: +49 4185/8083-0 Fax: +49 4185/8083-80 Mail:

muetec@muetec.de Web: www.muetec.de

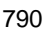

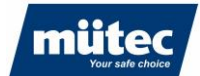

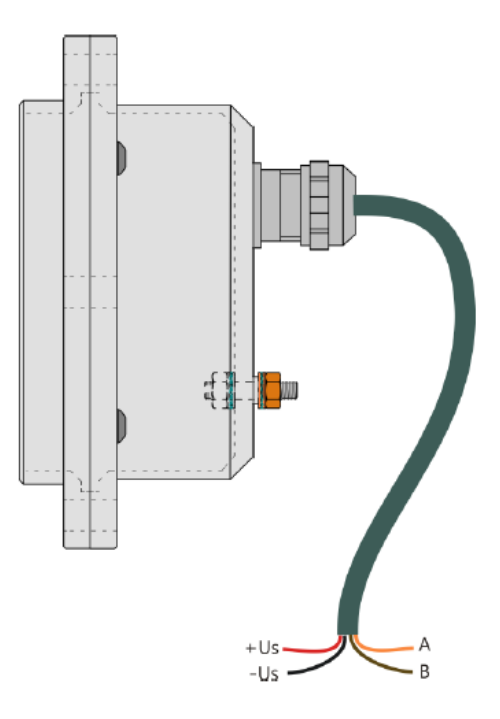

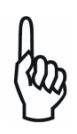

The cable shield is connected to the earthing contact in the probe. If the cable shield is also earthed at the other end of the cable and there is a significant potential difference between the two earthing points, a considerable equalizing current flow across the cable shield can be the result.

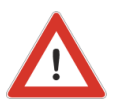

Risk of electric shock! Do not install or wire the device under mains voltage. Failure to observe this can also lead to the destruction of parts of the electronics. The device is earthed via the earthing screw on the housing (minimum 4 mm), see **Figure 1.** Ensure that earthing has been completed before wiring! - Compare the label information with the existing supply voltage. Observe the applicable national installation regulations.

## **10.3** Installing the cables

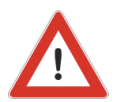

The sensor is supplied with a 3 m connection cable as standard. The connection cable must be permanently installed for safe operation of the sensor, e.g. in a cable duct.

## 11 Commissioning

### **11.1** Switching on the measuring system

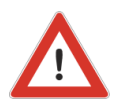

1. ensure that all cable connections are made correctly.

2. apply operating voltage.

3. operational readiness is indicated by the green POWER LED on the front panel.

## Mütec Instruments - Your safe choice

At the Kämpen 26 D-21220 Seevetal-Ramelsloh Phone: +49 4185/8083-0 Fax: +49 4185/8083-80 Mail: <u>mue</u> Web: <u>wwv</u>

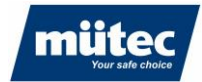

## **12 Introduction to the HUconfig software**

The **HUconfig-301** configuration software is installed on a Windows PC (Windows 7, 10, 11) and is used to calibrate and parameterize the **Humy 301** inline moisture measurement system and for graphical analysis of the process. The measured values are stored on the hard disk of the connected PC or laptop and can be retrieved later, e.g. for offline calibration.

790

The software can manage up to 8 Humy301/FMS410 measuring systems. Switching between the pre-calibrated products with the help of the software is done later via the digital inputs of the transmitter (e.g. with a binary coded switch) or via a Modbus RTU command using a connected PLC.

In order to be able to make settings in the HUMY-301 transmitter, all electrical connections must be in place.

Before starting the **HUconfig-301** program, the transmitter is connected to a PC via the USB interface on the front.

## 13 Installing and configuring the software

The setup wizard for installing the software on the laptop/PC is started with the file "*Humy 301 Configuration Setup.exe*". After selecting the installation directory, it is possible to install the driver for the USB connection automatically (only necessary if there was no connection to a Mütec transmitter or other device with a USB interface before):

| Setup - HUMY 301 Configuration Software version 2.00                                                                | _          |        | ×    |
|----------------------------------------------------------------------------------------------------|------------|--------|------|
| Select Additional Tasks<br>Which additional tasks should be performed?                                              |            | (      |      |
| Select the additional tasks you would like Setup to perform while insta<br>Configuration Software, then click Next. | alling HUI | MY 301 |      |
| Create a desktop shortcut                                                                                           |            |        |      |
| Install USB Driver                                                                                                  |            |        |      |
|                                                                                                    |            |        |      |
|                                                                                                    |            |        |      |
|                                                                                                    |            |        |      |
|                                                                                                    |            |        |      |
|                                                                                                    |            |        |      |
|                                                                                                    |            |        |      |
|                                                                                                    |            |        |      |
|                                                                                                    |            |        |      |
| < Back Next                                                                                                    | >          | Can    | icel |

The software starts automatically after completing the setup wizard or can be started manually in the selected installation directory by double-clicking on the "*Huconfig.exe*" file.

## Mütec Instruments - Your safe choice

At the Kämpen 26 D-21220 Seevetal-Ramelsloh Phone: +49 4185/8083-0 Fax: +49 4185/8083-80

## 13.1 The start screen

After starting the software, the connected measuring systems (left) and the configuration menu (right) with the most recently edited configuration folder are displayed.

790

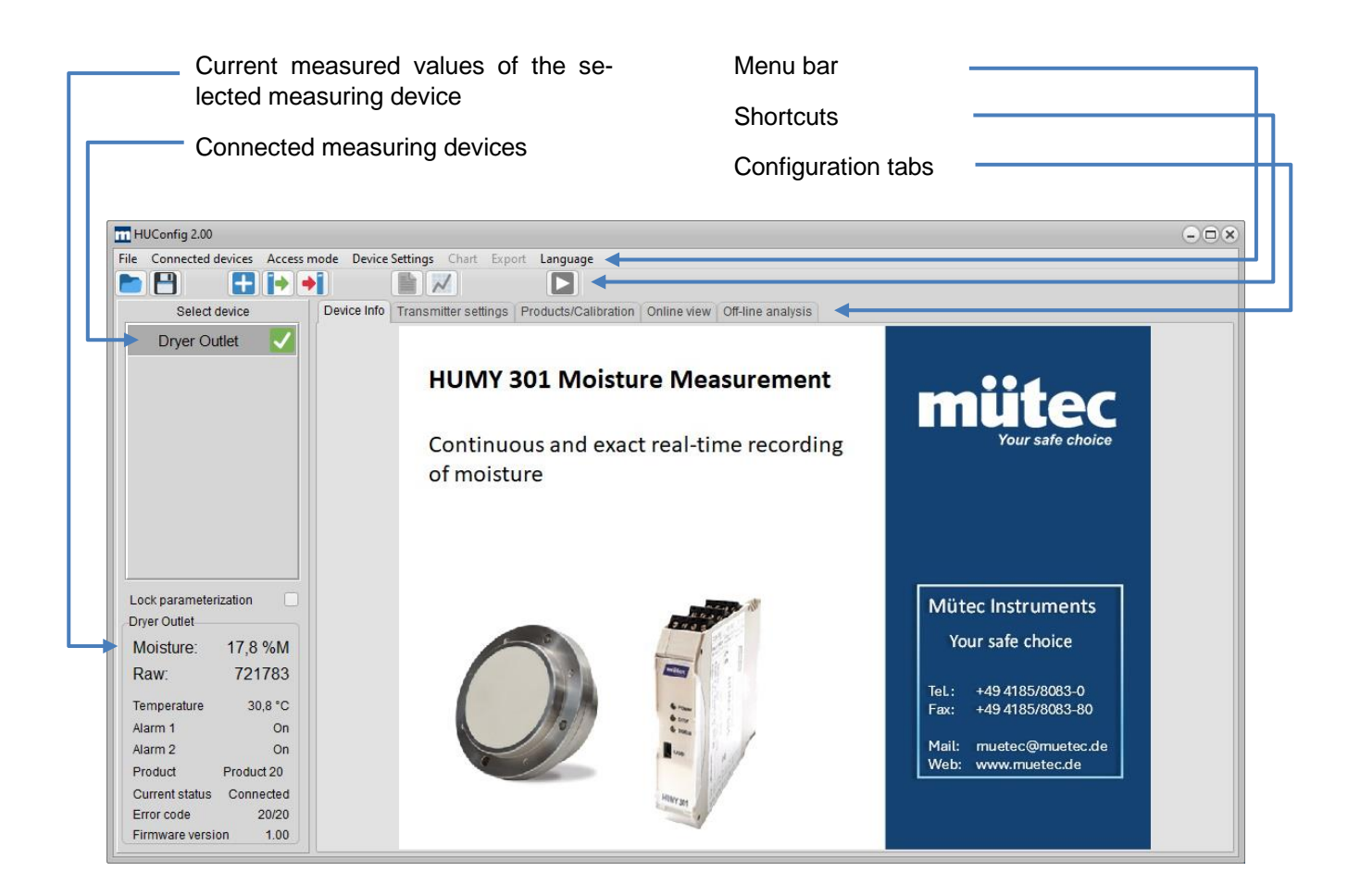

## 13.2 Selecting the language

The software package contains the language files 'German\_Muetec.Ingpack' and 'English\_Muetec.Ingpack'. The files can be translated into different languages. After restarting the software, all available language files appear in the 'Language' menu. Please contact your Mütec sales team for the implementation of new language files.

### Selecting the access mode

In general, two different modes are available in the software:

- 1. Standard mode (for all essential basic settings)
- 2. Expert mode (for experienced users)

These are selected via the "Access mode" menu.

The software always starts in standard mode.

## Mütec Instruments - Your safe choice

At the Kämpen 26 D-21220 Seevetal-Ramelsloh Phone: +49 4185/8083-0 Fax: +49 4185/8083-80

Mail: <u>m</u> Web: <u>w</u>

## 13.3 Connect Humy 301 transmitter to PC

A physical connection to the laptop/PC must be available to configure the transmitter. If the transmitter is successfully connected, a virtual COM port is created in the Windows Device Manager. If this is not the case, please install the supplied USB driver manually. You will find the driver in the selected installation directory in the DRIVER folder.

Up to 8 HUMY 301s can be displayed and configured via the software. A USB hub can be used when connecting several Humy 301 transmitters.

Add the new measuring system in the menu bar via '*Device management*' ► '*Add new device*', by right-clicking in the "Select device" field or via the icon

| m H  | UConfig 2.00                   |                                                   |
|------|--------------------------------|---------------------------------------------------|
| File | Connected devices              | Access mode Device Settings Chart Export Language |
| h    | Add new device                 |                                                   |
|      | Edit settings<br>Remove device | Device Info Transmitter settings Products/Calibra |
|      | Device Belive                  | 33,0°C-                                           |
|      |                                | 80.0%                                             |

A window for configuring the measuring system and the COM port appears:

| Device configuration           | ۲                                             |
|--------------------------------|-----------------------------------------------|
| Channel description<br>Use USB | Dryer Outlet                                  |
| Modbus address                 | 2 -                                           |
| Serial interface               | COM5 -                                        |
| Baud rate                      | 115200 👻                                      |
| Parity                         | none 💌                                        |
| Acquisistion active            |                                               |
| Log file directory             | C:\Users\T.Krueger\AppData\Roaming\Muetec\Hum |
|                                | OK Cancel                                     |

| Channel description:     | Designation of the measuring point (freely configurable)                                                                                                    |
|--------------------------|----------------------------------------------------------------------------------------------------|
| Use USB:                 | Activate this field if the transmitter is connected via USB. The baud rate is then automatically set to 115 k baud. Alternatively, communication can also take place via the additional RS485 interface (terminals CL5 CL7). |
| Serial interface:        | COM port of the transmitter (connected COM ports are automati-<br>cally recognized by the software)                                                                                                    |
| Data acquisition active: | Activation of the data query from the transmitter to the PC                                                                                                    |
| Log file directory:      | Selection of the Windows directory for saving the measured values $^{\ 26}$                                                                                                    |

## Mütec Instruments - Your safe choice

| At the Kämpen 26           |  |
|----------------------------|--|
| D-21220 Seevetal-Ramelsloh |  |

Phone: +49 4185/8083-0 Fax: +49 4185/8083-80

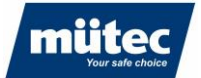

The settings and the selection of the directory for data storage can be changed in the menu via 'Device management' ► 'Edit settings' ► "Name of the device":

|   | n HI | UConfig 2.00          |           |                      |           |                      |    |
|---|------|-----------------------|-----------|----------------------|-----------|----------------------|----|
| F | ile  | Connected devices     | Access mo | de Device Settings   | Chart Exp | ort Language         |    |
| 1 |      | Add new device        | -         |                      | ~         |                      |    |
|   | _    | <u>E</u> dit settings | •         | <u>D</u> ryer Outlet | ettings   | Products/Calibration | On |
| Ш |      | <u>R</u> emove device | •         | 24 100.0             | , ango    |                      | 1  |
| Ш |      | <u>D</u> evice active | •         | 100,0                |           |                      |    |
| Ш |      |                       |           | 100,0%               |           |                      |    |
| Ш |      |                       |           | 33,0°C-              |           |                      |    |
|   |      |                       |           | 80,0%                | +         |                      |    |
|   |      |                       |           | 30,0°C -             |           |                      |    |

If the connection to the transmitter is successful, a green tick appears next to the device. displayed.

#### Selecting and activating the Humy 301 transmitter 13.4

For parameterization and calibration, the parameters are loaded by clicking on the device. The current measured values (raw value, scaled humidity value, sensor temperature) and the status of the transmitter are displayed in the status field.

The parameters can be locked by clicking on the 'Lock parameterization' checkbox to prevent any incorrect parameterization of the active device:

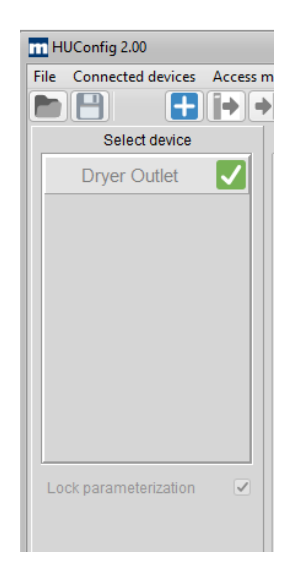

In 'Lock parameterization' mode, the connection to the transmitter is still active and recording of the measurement data continues.

#### 27

### Mütec Instruments - Your safe choice

At the Kämpen 26 D-21220 Seevetal-Ramelsloh

Phone: +49 4185/8083-0 Fax: +49 4185/8083-80

Mail:

muetec@muetec.de Web: www.muetec.de

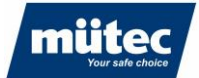

## 13.5 Deactivate transmitter

To reduce the data rate when several transmitters are connected, the connection can be disconnected via the menu item 'Device management' ► 'Device active' ► "*Name of device*" or by right-clicking on the device:

790

| File | Connected devices                                                        | Access m | ode Device  | Settings | Chart Ex            | port l |
|------|--------------------------------------------------------------------------|----------|-------------|----------|---------------------|--------|
|      | <u>A</u> dd new device<br><u>E</u> dit settings<br><u>R</u> emove device | :<br>    | Device Info | Transm   | /)<br>itter setting | s Proc |
|      | Device active                                                            | •        | ✓ Dryer O   | utlet    |                     |        |

A deactivated device is symbolized with a red circle and data recording for the device is interrupted:

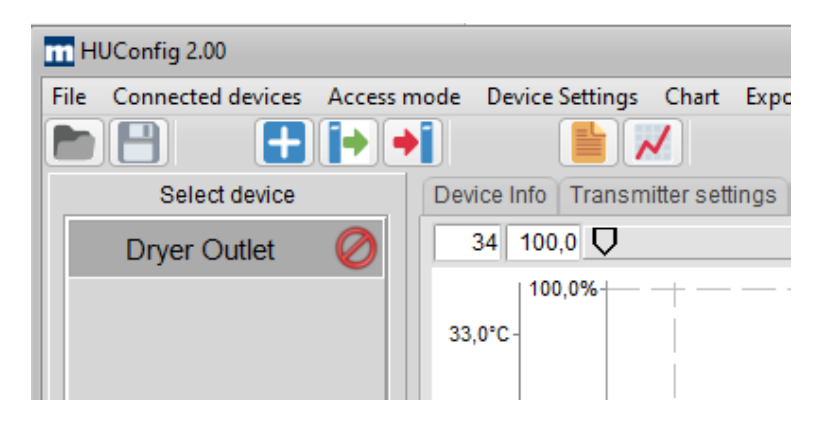

### 13.6 Remove device

A measuring system can be removed from the workspace via the menu bar or by right-clicking on the device to be deleted:

| File | Connected devices | Access mo | de Devi    | ce Settings | Chart     | Export   |
|------|-------------------|-----------|------------|-------------|-----------|----------|
|      | Add new device    | •         | Device Inf |             | itter set | tinas Pr |
|      | Remove device     | •         | Dryer      | Outlet      | F         | ungo i i |
|      | Device active     | *         | -          |             |           |          |
|      |                   |           | 33.0°C-    | 100,0%      |           |          |

## Mütec Instruments - Your safe choice

At the Kämpen 26 D-21220 Seevetal-Ramelsloh Phone: +49 4185/8083-0 Fax: +49 4185/8083-80

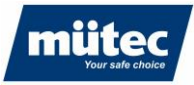

# 14 Parameterization of the measuring system

## 14.1 Parameterization in standard mode

The basic settings of the moisture measurement system can be made in standard mode. Standard mode is set via the '*Access mode*' ► '*User*' menu. Parameterization and calibration are carried out via the configuration tabs.

790

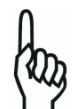

Changes to the parameters only take effect when the parameter set is written to the transmitter using the command '*Device settings*' ► '*Write configuration*'

## 14.1.1 Transmitter settings

The basic settings of the transmitter are made in this menu item.

| m HUConfig 2.00                                                                                                    |                                                                                | $ \odot$ $\times$ |
|----------------------------------------------------------------------------------------------------|--------------------------------------------------------------------------------|-------------------|
| File Connected devices Access m                                                                                                    | ode Device Settings Chart Export Language                                      |                   |
|                                                                                                    |                                                                                |                   |
| Select device                                                                                                    | Device Info Transmitter settings Products/Calibration Online view Off-line and | nalysis           |
| Dryer Outlet                                                                                                    | Device tag Humy 301<br>Current product Wheat<br>Temperature unit °C            |                   |
| Lock parameterization Dryer Outlet Moisture: 17.9 %M                                                                                                    | Serial number 007<br>Sensor number 231501                                      |                   |
| Dour 720776                                                                                                    |                                                                                |                   |
| Raw.     720170       Temperature     32,1 *C       Alarm 1     On       Alarm 2     On       Product     Product 20       Current status     Connected       Error code     20/20       Firmware version     1.00 |                                                                                |                   |

| Device tag:<br>Current product: | Designation of the measuring point (freely configurable)<br>Selection of the current product whose calibration values are currently to<br>be used (24 products can be stored) |
|---------------------------------|----------------------------------------------------------------------------------------------------|
| Temperature unit:               | Temperature display in °C or °F                                                                                                    |
| Serial number:                  | Serial number of the transmitter (assigned ex works)                                                                                                    |
| Sensor number:                  | Serial number of the connected FMS410 sensor                                                                                                    |

## Mütec Instruments - Your safe choice

At the Kämpen 26 D-21220 Seevetal-Ramelsloh Phone: +49 4185/8083-0 Fax: +49 4185/8083-80 Mail: <u>n</u> Web: <u>w</u>

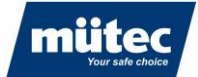

## 14.1.2 Products/Calibration

Menu for configuring the product-specific parameters and for calibrating the products. Up to 24 different products can be stored.

790

| n HUConfig 2.00                                                                                                    |
|----------------------------------------------------------------------------------------------------|
| File Connected devices Access mode Device Settings Chart Export Language                                                                                                    |
|                                                                                                    |
| Select device Device Info Transmitter settings Products/Calibration Online view Off-line analysis                                                                                                    |
| Dryer Outlet         Select Product 3 [Wheat ] (default)         Standard prod.           Product 3         Product 3 [Wheat ] (default)         Image: Comparison of the select of the select of the |
| Product name Wheat<br>Unit %M ▼ Decimal point 000,0 ▼<br>Range begin 10,0 %M Range end 3d %M                                                                                                    |
| Median filter width Off  Average filter (Pt1) 0,0 s                                                                                                    |
| Calibration<br>Calibration points 2                                                                                                    |
| Lock parameterization     1. Calibrated value     14.3     %M     Raw value     835746     Read raw value       Dryer Outlet     2. Calibrated value     18.7     %M     Raw value     673589     Read raw value                                                                                                    |
| Moisture: 17.9 %M                                                                                                    |
| Raw: 720691                                                                                                    |
| Temperature 32,3 °C                                                                                                    |
| Alarm 1 On                                                                                                    |
| Alarm 2 On                                                                                                    |
| Product 20                                                                                                    |
| Current status Connected                                                                                                    |
| Error code 20/20                                                                                                    |
| Hirmware version 1.00                                                                                                    |

| Select product:     | Select the product whose parameters or configuration are to be<br>changed.<br>If the "Current product" checkbox is set, all changes relate to the product<br>currently in use, i.e. the data has an immediate effect on the displayed<br>moisture values after uploading to the transmitter.<br>If the "Current product" checkbox is not set, other products in the data-<br>base can be adjusted "offline". |
|---------------------|----------------------------------------------------------------------------------------------------|
| Product name:       | Definition of the product name (freely configurable)                                                                                                    |
| Unit:               | Unit of the output value (%M: relative product moisture, H <sub>2</sub> O: water con-<br>tent. %DS: drv mass)                                                                                                    |
| Decimal point:      | Decimal point for the displayed digital value                                                                                                    |
| Range start:        | Scaling of the analog output to increase the resolution. The specified start value corresponds to the analog output value 4mA                                                                                                    |
| End of range:       | End value of the measuring range of the analog output. The specified<br>end value corresponds to the analog output value 20mA                                                                                                    |
| Calibration points: | Number of measuring points for the calibration curve of a product (2-5 points). At least two measuring points must be used.                                                                                                    |
| Calibrated value:   | Input of the laboratory value for the product moisture                                                                                                    |
| Raw value:          | Raw measured value of the sensor during calibration                                                                                                    |
| Record raw value:   | This integrates the current raw value over the calibration time and calculates and enters the average value                                                                                                    |

The calibration of the measuring system is described in chapter 6.

## Mütec Instruments - Your safe choice

At the Kämpen 26 D-21220 Seevetal-Ramelsloh Phone: +49 4185/8083-0 Fax: +49 4185/8083-80

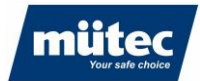

## 14.1.3 Online view

In the online display, up to 8 measured values from different Humy301 transmitters can be displayed simultaneously. The following measured values can be selected for the online display:

| stored |
|--------|
|        |
|        |
|        |
|        |

The display area can be freely configured with the following control elements:

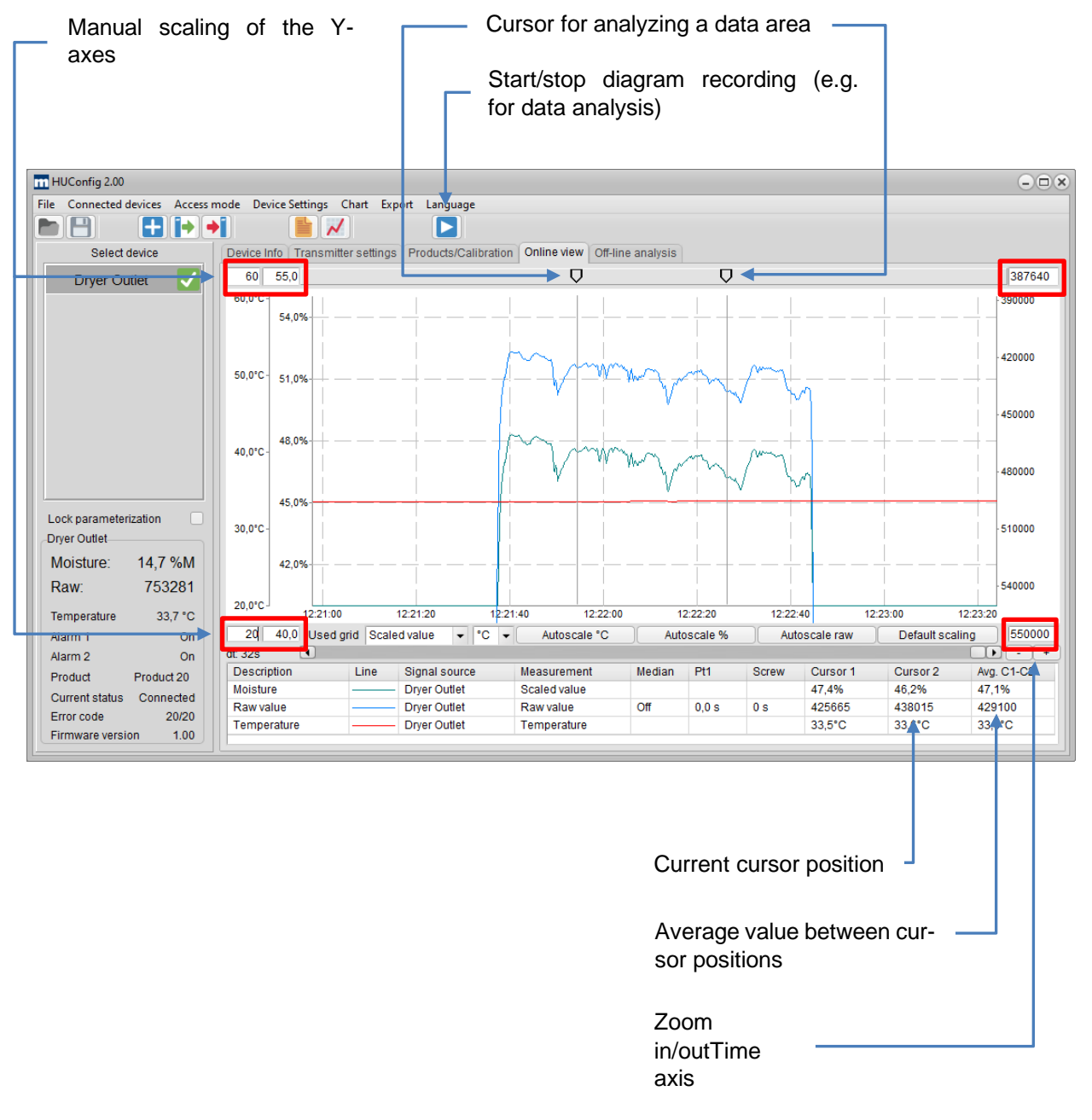

## Mütec Instruments - Your safe choice

At the Kämpen 26 D-21220 Seevetal-Ramelsloh Phone: +49 4185/8083-0 Fax: +49 4185/8083-80 Mail: <u>mu</u> Web: ww

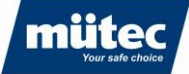

| Grid used:<br>Autoscaling °C: | Selection of the measured value to which the grid is related<br>Automatic scaling of the temperature axis to the optimum display<br>range. The scaling of the Y-axis changes after pressing the but-<br>ton |
|-------------------------------|----------------------------------------------------------------------------------------------------|
| Autoscaling %:                | Automatic scaling of the Y-axis for the moisture values to the op-<br>timum display range                                                                                                    |
| Autoscaling raw:              | Automatic scaling of the Y-axis for the raw values to the optimum display range                                                                                                    |
| Standard scaling:             | All measured value diagrams are scaled to the preset values in the 'Scaling X/Y axis' menu                                                                                                    |

790

### Add new display channel:

To display a measured value in the diagram in real time, a new measured value curve is added in the 'Diagram' - 'Add new display channel' menu or by right-clicking in the diagram area.

| ile Connected devices Acce | ss mode Device Settings C                        | hart Export Language                                                                          |                   |
|----------------------------|--------------------------------------------------|-----------------------------------------------------------------------------------------------|-------------------|
| h 🖪 🖬 🖬 🖡                  |                                                  | Add new display channel                                                                       |                   |
| Select device Dryer Outlet | Device Info Transmi<br>36 100,0<br>36,0°C 100,0% | Edit display channel<br>Remove display channel<br>Remove all channels<br>Scale setup X/Y axis | Off-line analysis |
|                            | 33,0°C- 80,0%                                    | Display all data<br>Use current setup as default scaling<br>Use default scaling               |                   |

The configuration window for the new measuring channel appears:

| Setup chart channel   |          |       |    |       | ( | × |
|-----------------------|----------|-------|----|-------|---|---|
| Channel description   | Moisture | Wheat |    |       |   |   |
| Source device         | Dryer O  | utlet | •  | ·     |   |   |
| Measurement           | Scaled   | value | -  | ·     |   |   |
| Median filter depth   | Off 🗖    | -     |    |       |   |   |
| Pt1 Filter            | 0,0 \$   | 5     |    |       |   |   |
| Screw filter          | 0 5      | 5     |    |       |   |   |
| Line color            |          |       |    |       |   |   |
| Line thickness [Pts.] | 1 💌      |       |    |       |   |   |
| Displayed             | <        |       |    |       |   |   |
|                       | ОК       | :     | Ca | ancel |   |   |
|                       |          |       |    |       |   |   |
|                       |          |       |    |       |   |   |

## Mütec Instruments - Your safe choice

At the Kämpen 26 D-21220 Seevetal-Ramelsloh Phone: +49 4185/8083-0 Fax: +49 4185/8083-80 Mail: <u>mu</u> Web: ww

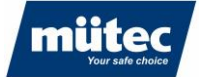

| Description:             | Description of the measured value (freely configurable)                                                                                          |
|--------------------------|----------------------------------------------------------------------------------------------------|
| Source device:           | Selection of the moisture measuring system (max. 8 measuring systems can be managed)                                                             |
| Measurement:             | Selection of the measured value for the online display (see above)                                                                               |
| Median/Pt1/screw filter: | Setting the measured value filters for the online display (only if 'Raw value' is selected). The filter setting affects the entire signal curve. |
| Line color:              | Selection of the line color of the measured value curve                                                                                          |
| Line thickness:          | Selection of the line thickness of the measured value curve                                                                                      |
| Display:                 | The line course is only displayed when activated                                                                                                 |

The measurement channel is then listed below the display area. To analyze the measured moisture values, the data flow can be interrupted using the 'Pause' button, e.g. to calculate the average value between the cursor positions. The signal can be enlarged for analysis:

| Zoom in/out:  | Time resolution of the signal with the "+/-" buttons                        |
|---------------|-----------------------------------------------------------------------------|
| Free zooming: | By drawing a rectangle around the signal area to be analyzed with the mouse |

### Edit display channel:

The settings of a channel can be changed in the '*Diagram*'  $\triangleright$  '*Edit display channel*' menu (alternatively, the menu is displayed by right-clicking in the diagram area) or by double-clicking on the channel line in the lower area of the diagram.

### Delete display channel:

A channel can be deleted from the diagram in the '*Diagram*'  $\triangleright$  '*Remove display channel*' menu (alternatively, the menu is displayed by right-clicking in the diagram area). All channels are deleted from the diagram in the '*Diagram*'  $\triangleright$  '*Remove all channels*' menu.

### Mütec Instruments - Your safe choice

At the Kämpen 26 D-21220 Seevetal-Ramelsloh Phone: +49 4185/8083-0 Fax: +49 4185/8083-80 Mail: <u>m</u> Web: w

### Scaling of the measured values:

Basic settings for manual scaling of the measured values and the time axis can be made in the 'Scaling'  $\triangleright$  'Scaling X/Y axis' menu.

790

| Scale setup                          |                |     |     |        |    | × |
|--------------------------------------|----------------|-----|-----|--------|----|---|
|                                      |                |     | _   |        |    |   |
| Time axis                            | 20 s/div       | -   | ·   |        |    |   |
| Moisture decimal point               | 000.0 👻        |     |     |        |    |   |
| Moisture scaled from                 | 14,0           | %   | to  | 20,0   | %  |   |
| Temperature scaled from              | 10,0           | °C  | to  | 40,0   | °C |   |
| Raw value scaled from                | 720000         |     | to  | 850000 |    |   |
| Raw value axis inverted              |                |     |     |        |    |   |
| Displayed Grid                       | Scaled value 👻 |     |     |        |    |   |
| Use current setup as default scaling |                |     |     |        |    |   |
|                                      |                |     |     |        |    |   |
| ОК                                   |                | Can | cel |        |    |   |
|                                      |                |     |     |        |    |   |

By activating the 'Use default scaling' option, the settings for the diagram are saved. If a diagram section is changed using the zoom function, the saved scaling setting can be restored in the 'Diagram' menu  $\blacktriangleright$  'Use default scaling' or by clicking on the 'Default scaling' button below the diagram area.

Alternatively, the scaling can be automatically adopted from the diagram. The current scaling settings for the X and Y axes are saved in the '*Diagram*'  $\triangleright$  '*Use current setting as default scaling*' menu.

The '*Diagram*' function ► '*Show all data*' displays all measured values since the start of recording in a diagram.

#### Take over raw value for calibration

High-performance moisture measurement requires precise calibration under constant process conditions. The diagram module offers the option of marking the most stable measured value range with the cursor and saving the average value between the cursors as a calibration point.

First optimize the filter settings and then position the cursor on the desired range. Right-click on the measured value 'Avg. C1-C2' of the raw value and select the desired calibration point.

In the following example, the moisture value of the measurement sample was determined in the laboratory at 14.3%. Select 'Dryer output - Calibration point 1 - 14.3%' to take over the raw value for the calibration. The second calibration point can be determined graphically in the same way.

## Mütec Instruments - Your safe choice

At the Kämpen 26 D-21220 Seevetal-Ramelsloh Phone: +49 4185/8083-0 Fax: +49 4185/8083-80

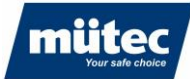

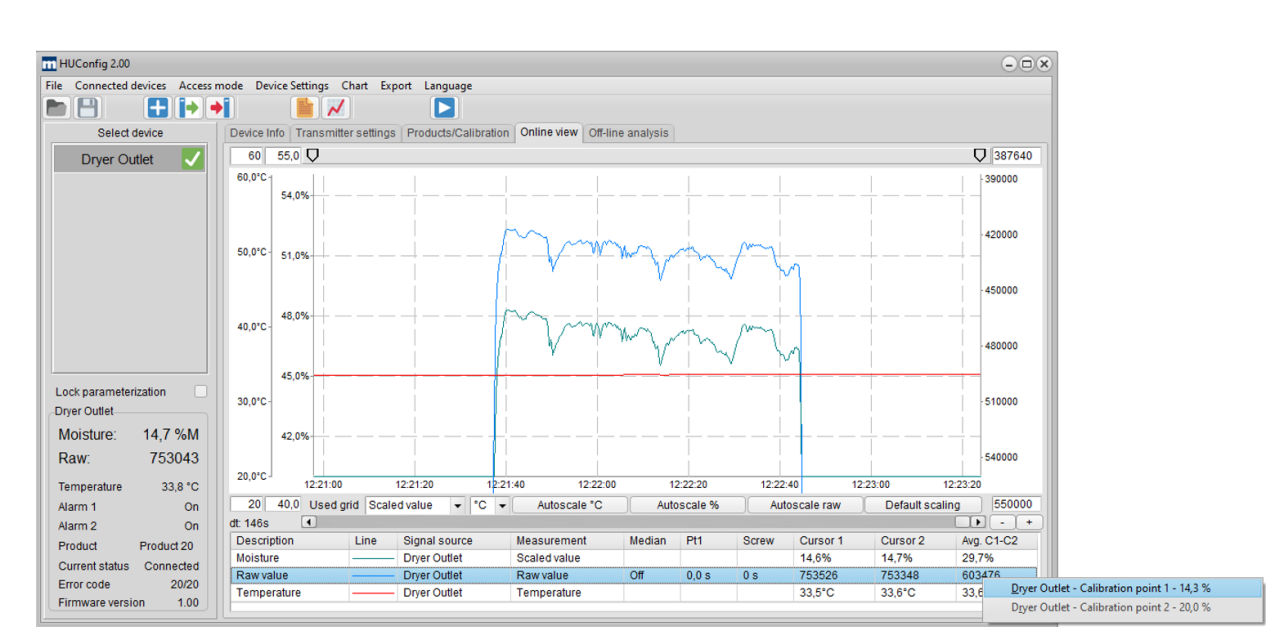

790

#### **Export measured values**

The displayed measured values can be exported as a csv file or as a bitmap for documentation purposes.

| Export as csv file:      | In the menu ' <i>Export</i> ' ► ' <i>Export displayed data (.csv)</i> ' or via the button |
|--------------------------|-------------------------------------------------------------------------------------------|
| Export as bitmap:        | In the menu <i>'Save diagram as bitmap'</i> or via the button 📈                           |
| Settings for csv-export: | Choose decimal point (. or ,) and delimiter for the evaluation in Excel                   |

### 14.1.4 Offline analysis

Stored measured values can be displayed and evaluated in the offline view. All measured values of a device are saved in a file. One file is created per day and device and saved in the selected file directory. The data is saved on the hard disk of the PC or laptop connected to the transmitter.

To analyze the stored data, a new display channel is first created by selecting the log file. The name of the log file consists of the device name, the serial number of the transmitter and the date of the recording.

#### Example:

The measured moisture value from 16.05.2024 is to be analyzed for the "Dryer output" measuring point. To do this, define the name of the measuring channel in the '*Diagram*'  $\triangleright$  '*Add new display channel*' menu and select the 'Dryer *output\_008\_20240516*' file. All measurement data from 16.05.2024 are available. To display the measured moisture value, the '*Scaled value*' parameter is selected under '*Measurement*'.

## Mütec Instruments - Your safe choice

At the Kämpen 26 D-21220 Seevetal-Ramelsloh Phone: +49 4185/8083-0 Fax: +49 4185/8083-80

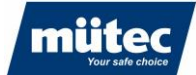

| Chart Export         | Language                 |                   |
|----------------------|--------------------------|-------------------|
| <u>A</u> dd new di   | splay channel            |                   |
| <u>E</u> dit display | channel                  | Off-line analysis |
| <u>R</u> emove dis   | play channel             | In the unupped    |
| Re <u>m</u> ove all  | channels                 |                   |
| Scale setup          |                          |                   |
| Display all o        | lata                     |                   |
| Use current          | setup as default scaling |                   |
| Use de <u>f</u> ault | scaling                  |                   |
|                      |                          |                   |

### The following window appears:

| Channel description  | Moisture after dryer                                                                                                    |
|----------------------|----------------------------------------------------------------------------------------------------|
| )ata source file     | C:\Users\T.Krueger\AppData\Roaming\Muetec\Hum                                                                                                    |
| leasurement          | Scaled value 🗸                                                                                                    |
| ledian filter depth  | Off 👻                                                                                                    |
| Pt1 Filter           | 0,0 S                                                                                                    |
| Screw filter         | 0 s                                                                                                    |
| ine color            |                                                                                                    |
| ine thickness [Pts.] | 1 -                                                                                                    |
| Displayed            | <ul> <li>Image: A start of the start of the start of</li></ul> |
| (                    | Ol/ Cancel                                                                                                    |

| Description:             | Description of the measured value (freely configurable)                                                                                                    |  |  |  |  |  |  |  |
|--------------------------|----------------------------------------------------------------------------------------------------|--|--|--|--|--|--|--|
| Log file directory:      | Selection of a log file for analyzing the measured values. The file name contains the device name, the serial number of the transmitter and the date (yyyymmdd). Example: Dryer output_007_20240619.hlog. The directory for the log file is defined in the configuration of the device (see menu 'Device management' ► 'Edit setting' ► "Name of the device"). |  |  |  |  |  |  |  |
| Measurement:             | Selection of the measured value for the offline analysis                                                                                                    |  |  |  |  |  |  |  |
| Median/Pt1/snail filter: | Setting the measured value filters for the offline analysis (only if 'Raw value' is selected). The filter setting affects the entire signal curve.                                                                                                    |  |  |  |  |  |  |  |
| Line color:              | Selection of the line color of the measured value curve                                                                                                    |  |  |  |  |  |  |  |
| Line thickness:          | Selection of the line thickness of the measured value curve                                                                                                    |  |  |  |  |  |  |  |
| Display:                 | The route is only displayed when activated                                                                                                    |  |  |  |  |  |  |  |

36

## Mütec Instruments - Your safe choice

At the Kämpen 26 D-21220 Seevetal-Ramelsloh Phone: +49 4185/8083-0 Fax: +49 4185/8083-80 Mail: <u>muete</u> Web: <u>www.</u>

muetec@muetec.de www.muetec.de

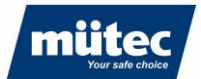

The directory for the log file is defined in the configuration of the device (see menu 'Device management' ► 'Edit setting' ► "Name of the device").

790

The operation and functions of the graphical user interface are identical to those of the online view.

### 14.2 Parameterization in expert mode

Additional functions and tabs are activated in expert mode. Expert mode is set via the 'Access mode' ► 'Expert' menu.

## 14.2.1 Settings of the transmitter (additional functions)

In expert mode, the menu for configuring the RS485 serial interface for communication with an external PLC appears

| HUConfig 2.00                                                                                                    |                                                                                                    | × |
|----------------------------------------------------------------------------------------------------|----------------------------------------------------------------------------------------------------|---|
| File Connected devices Access                                                                                                    | mode Device Settings Chart Export Language                                                                                                    |   |
|                                                                                                    |                                                                                                    |   |
| Select device                                                                                                    | Device Info         Transmitter settings         Digital inputs         Batch control         Outputs         Products/Calibration         Online view         Off-line analysis |   |
| Dryer Outlet 🗸                                                                                                    | Device tag Humy 301<br>Current product Wheat<br>Temperature unit *C<br>Serial interface<br>Baud rate 19200<br>Parity none<br>Modbus address 1<br>RS485 termination               |   |
| Lock parameterization<br>Dryer Outlet<br>Moisture: 17,5 %M<br>Raw: 719434<br>Temperature 34,6 °C<br>Alarm 1 On<br>Alarm 2 On<br>Product Wheat<br>Current status Connected<br>Error code 20/20<br>Firmware version 1.00 | Serial number 007<br>Sensor number 231501                                                                                                    |   |

| RS485 interface:   | Configuration of the RS485 interface for communication with an external PLC. Communication takes place with 8 data bits and one stop bit.                                   |
|--------------------|----------------------------------------------------------------------------------------------------|
| Baud rate:         | Transmission speed to the PLC (max. 115200 baud)                                                                                                    |
| Parity:            | Setting the parity bit (E: Even, O: Odd, N: None)                                                                                                    |
| Modbus address:    | Address of the Humy301 transmitter. If several transmitters communi-<br>cate via an RS485 bus, the transmitters must be assigned different ad-<br>dresses                   |
| RS485 termination: | Terminating resistor for terminating the RS485 bus when communicating with several participants (the first and last participant are terminated with a terminating resistor) |

## Mütec Instruments - Your safe choice

At the Kämpen 26 D-21220 Seevetal-Ramelsloh Phone: +49 4185/8083-0 Fax: +49 4185/8083-80

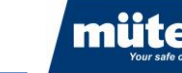

## 14.2.2 Digital inputs

Configuration of the digital inputs. The Humy301 transmitter is equipped with 4 digital inputs with different functions.

| m HUConfig 2.00                 |                           |                        |               |            |        |          |                    |                 |     | - <b>•</b> × |
|---------------------------------|---------------------------|------------------------|---------------|------------|--------|----------|--------------------|-----------------|-----|--------------|
| File Connected devices Access n | mode Device Settings Cha  | rt Export Language     |               |            |        |          |                    |                 |     |              |
|                                 |                           |                        |               |            |        |          |                    |                 |     |              |
| Select device                   | Device Info Transmitter s | ettings Digital inputs | Batch control | Outputs    | Produc | ts/Calib | ration Online view | Off-line analys | sis |              |
| Dryer Outlet 🗸                  | Digital input 1           |                        | Prod          | duct assig | nment  |          |                    |                 |     |              |
|                                 | Function                  | none                   | -             | Din-4      | Din-3  | Din-2    |                    |                 |     |              |
|                                 | Direction                 | none                   |               | OFF        | OFF    | OFF      | Default Prod       |                 |     |              |
|                                 |                           | Batch control          | -             | OFF        | OFF    | ON       | Corn               | -               |     |              |
|                                 | Digital input 2           | Product select         |               | OFF        | ON     | OFF      | Wheat              | -               |     |              |
|                                 | Function                  | Product select         | •             | OFF        | ON     | ON       | Product 04         | -               |     |              |
|                                 | Direction                 | Direct                 | •             | ON         | OFF    | OFF      | Product 05         | •               |     |              |
|                                 | Digital input 2           |                        |               | ON         | OFF    | ON       | Product 06         | -               |     |              |
|                                 | Digital Input 5           |                        |               | ON         | ON     | OFF      | Product 07         | •               |     |              |
|                                 | Function                  | Product select         | •             | ON         | ON     | ON       | Product 08         | -               |     |              |
|                                 | Direction                 | Direct                 | -             |            |        |          |                    |                 |     |              |
| Lock parameterization           | Digital input 4           |                        |               |            |        |          |                    |                 |     |              |
| Dryer Outlet                    | Eunction                  | Product select         |               |            |        |          |                    |                 |     |              |
| Moisture: 17,5 %M               | Direction                 | Direct                 | -             |            |        |          |                    |                 |     |              |
| Raw: 719357                     | Direction                 | Direct                 | •             |            |        |          |                    |                 |     |              |
| Temperature 34,7 °C             |                           |                        |               |            |        |          |                    |                 |     |              |
| Alarm 1 On                      |                           |                        |               |            |        |          |                    |                 |     |              |
| Alarm 2 On                      |                           |                        |               |            |        |          |                    |                 |     |              |
| Product Wheat                   |                           |                        |               |            |        |          |                    |                 |     |              |
| Current status Connected        |                           |                        |               |            |        |          |                    |                 |     |              |
| Error code 20/20                |                           |                        |               |            |        |          |                    |                 |     |              |
| Firmware version 1.00           |                           |                        |               |            |        |          |                    |                 |     |              |

#### No function:

The digital input is deactivated

#### Freeze measured value:

The measured value is frozen when a rising edge is detected (direction of the signal can be set via "*Direction*") and does not change. In a batch measurement, for example, the last current measured value can be frozen by detecting a trigger signal and output at the analog output.

#### Batch control:

Activation of the batch measurement. The measurement is started when a rising edge is detected (trigger sensor); when the falling edge is detected, the average value of the measured value is output over the batch time (definition of batch mode: see following menu item)

#### Product selection:

Up to 16 different products can be selected via an external hardware signal (e.g. PLC or with a BCD switch). The switching of the products is binary coded according to the adjacent table. In the example above, the product "Corn" is selected by connecting inputs 3 and 4 with 0V voltage level and input 2 with 24V input level.

## Mütec Instruments - Your safe choice

At the Kämpen 26 D-21220 Seevetal-Ramelsloh Phone: +49 4185/8083-0 Fax: +49 4185/8083-80 Mail: <u>m</u> Web: w

muetec@muetec.de : www.muetec.de

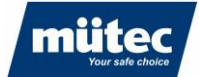

### 14.2.3 Batch control

In certain processes, the product is conveyed in batches. The product moisture can then only be measured over a short period of time. To ensure that the measured value is not influenced by unstable process conditions at the beginning and end of the batch (e.g. different pouring height or bulk density, sensor not covered with product), the product inlet and outlet can be blanked out when using a trigger sensor (e.g. capacitive sensor). The times for blanking can be determined and freely configured in the graphic display.

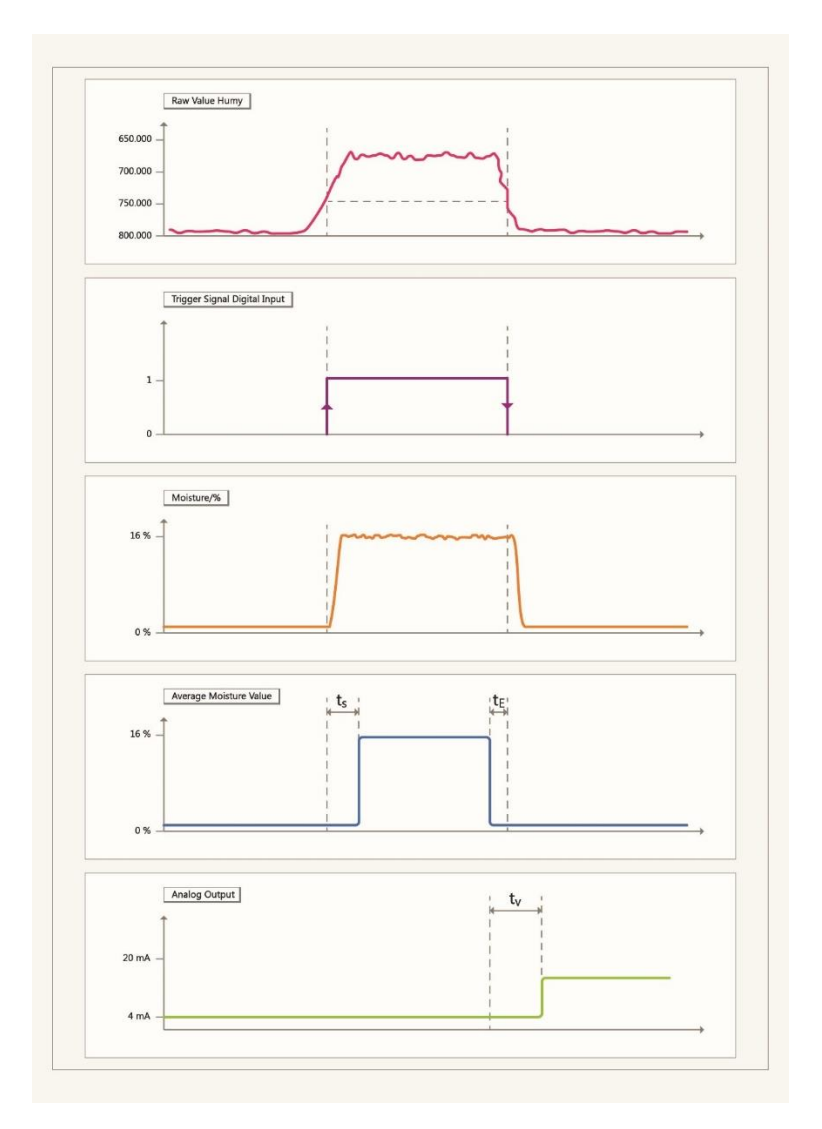

- ts :Delay time after detection of the trigger signal (rising edge)
- $t_E$  :Delay time after detection of the falling edge
- $t_V$  :Delay time for the output of the analog value

With batch measurement, the measured values are recorded after the delay time ts has elapsed. When the falling edge minus the delay time  $t_E$  is detected, the measurement is stopped. The average value of the recorded measured values is calculated and output at the analog output after the delay time  $t_V$ 

## Mütec Instruments - Your safe choice

At the Kämpen 26 D-21220 Seevetal-Ramelsloh Phone: +49 4185/8083-0 Fax: +49 4185/8083-80 Mail: <u>n</u> Web: w

: <u>muetec@muetec.de</u> b: <u>www.muetec.de</u> 39

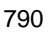

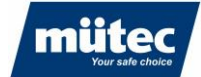

| HUConfig 2.00                                                                                                    |                                                                                                    | × |
|----------------------------------------------------------------------------------------------------|----------------------------------------------------------------------------------------------------|---|
| File Connected devices Access mo                                                                                                    | ode Device Settings Chart Export Language                                                                                            |   |
|                                                                                                    |                                                                                                    |   |
| Select device                                                                                                    | Device Info Transmitter settings   Digital inputs   Batch control   Outputs   Products/Calibration   Online view   Off-line analysis |   |
| Dryer Outlet 🗸                                                                                                    | Batch mode parameters                                                                                                    |   |
|                                                                                                    | Start delay (ts) 10 s                                                                                                    |   |
|                                                                                                    | End margin (te) 10 s                                                                                                    |   |
|                                                                                                    | End delay (tv) 20 s                                                                                                    |   |
|                                                                                                    |                                                                                                    |   |
| Lock parameterization<br>Dryer Outlet<br>Moisture: 17,5 %M<br>Raw: 719339                                                                                                    | Trigger<br>Moisture / %<br>Averaging Window                                                                                          |   |
| Temperature         34,8 °C           Alarm 1         On           Alarm 2         On           Product         Wheat           Current status         Connected           Error code         20/20           Firmware version         1.00 | Analog Output                                                                                                    |   |

## 14.2.3 Outputs

The alarm outputs and the analog output for data transmission to a PLC are configured in the "*Outputs*" menu.

A relay and a transistor output are available for outputting the alarm values. Alarm values can also be output as an analog value. The output value in the event of an alarm is freely configurable.

| HUConfig 2.00                             |                                                                                                    | * |
|-------------------------------------------|----------------------------------------------------------------------------------------------------|---|
| File Connected devices Access n           | mode Device Settings Chart Export Language                                                                                                   |   |
|                                           |                                                                                                    |   |
| Select device                             | Device Info Transmitter settings Digital inputs Batch control Outputs Products/Calibration Online view Off-line analysis                     |   |
| Dryer Outlet 🧹                            | Relay 1     Activation matrix       Output mode     N.C.       Delay     0,1 s       Alarm1 MIN       Alarm1 MAX       Temperature alarm MIN |   |
|                                           | Temperature alarm MAX                                                                                                    |   |
|                                           | Sensor fault 🗸                                                                                                    |   |
|                                           | Digital out                                                                                                    |   |
|                                           | Output mode N.C Activation matrix                                                                                                    |   |
|                                           | Delay 0.1 a Alarm2 MIN                                                                                                    |   |
|                                           | Alarm2 MAX V                                                                                                    |   |
| Lock parameterization                     | Temperature alarm MIN                                                                                                    |   |
| Drver Outlet                              | Temperature alarm MAX                                                                                                    |   |
| Maistura: 17 E 0/ M                       | Sensor fault 🗹                                                                                                    |   |
| Moisture. 17,5 %M                         | Analog output                                                                                                    |   |
| Raw: /19266                               | Output mode Current output 4, 20mA  Alarm value activation matrix                                                                            |   |
| Temperature 34,8 °C                       | Output value Ourrent measurement  Analog output error MIN                                                                                    |   |
| Alarm 1 On                                | Analog output error MAX                                                                                                    |   |
| Alarm 2 On                                | Temperature alarm MIN                                                                                                    |   |
| Product Wheat                             | Temperature alarm MAX                                                                                                    |   |
| Current status Connected                  | Sensor fault 🗹                                                                                                    |   |
| Error code 20/20<br>Firmware version 1.00 |                                                                                                    |   |

## Mütec Instruments - Your safe choice

At the Kämpen 26 D-21220 Seevetal-Ramelsloh Phone: +49 4185/8083-0 Fax: +49 4185/8083-80 Mail: <u>mu</u> Web: <u>wv</u>

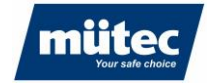

| Output mode:<br>Delay:<br>Activation matrix: | Effective direction of the alarm output<br>Switching delay time of the output value<br>Selection of the available alarm value (moisture value min/max, over/un-<br>der temperature of the sensor, sensor error) |
|----------------------------------------------|----------------------------------------------------------------------------------------------------|
| Analog output:                               | Configuration of the analog output                                                                                                    |
| Output mode:                                 | Selection of current (420mA) or voltage output (010V)                                                                                                    |
| Output value:                                | Select continuous measurement or batch mode                                                                                                    |
| Alarm value:<br>Alarm value                  | Definition of the output value when an alarm is detected                                                                                                    |
| Activation matrix:                           | Configuration of the alarm states for the analog output (moisture value min/max, over/under temperature of the sensor, sensor error). In the event of an alarm, the configured alarm value is output            |

#### **Products/Calibration (additional functions)** 14.2.4

| m HUConfig 2.00                  |                         |                            |                            |                                                | ×    |
|----------------------------------|-------------------------|----------------------------|----------------------------|------------------------------------------------|------|
| File Connected devices Access me | ode Device Settings Ch  | art Export Language        |                            |                                                |      |
|                                  |                         |                            |                            |                                                |      |
| Select device                    | Device Info Transmitter | settings Digital inputs Ba | atch control Outputs Produ | Icts/Calibration Online view Off-line analysis |      |
| Dryer Outlet 🗸                   | Select Product          | Product 1 [Corn ]          | ▼ Stan                     | idard prod. Products CRC                       | 8673 |
|                                  | Product name            | Corn                       |                            |                                                |      |
|                                  | Unit                    | %M ▼                       | Decimal point              | 000,0 -                                        |      |
|                                  | Range begin             | 1,0 %M                     | Range end                  | 15,0 %M                                        |      |
|                                  | Filter                  |                            |                            |                                                |      |
|                                  | Median filter width     | Off •                      | Average filter (Pt1)       | 0,0 s                                          |      |
|                                  | Screw filter            | 0 s                        |                            |                                                |      |
|                                  | Alarms                  |                            |                            |                                                |      |
|                                  |                         | Minimum                    | Maximum                    | Hysteresis                                     |      |
|                                  | Alarm 1                 | 1,0 %M                     | 15,0 %M                    | 1,0 %M                                         |      |
| Lock parameterization            | Alarm 2                 | 20,0 %M                    | 50,0 %M                    | 1,0 %M                                         |      |
| Dryer Outlet                     | Alarm - analog output   | 1,0 %M                     | 50,0 %M                    | 1,0 %M                                         |      |
| Moisture: 17,5 %M                | Calibration             |                            |                            |                                                |      |
| Raw: 719274                      | Calibration points      | 2 🔹                        |                            |                                                |      |
| Temperature 34,9 °C              | 1. Calibrated value     | 14,3 %M                    | Raw value                  | 549974 Read raw value                          |      |
| Alarm 1 On                       | 2. Calibrated value     | 20,0 %M                    | Raw value                  | 700000 Read raw value                          |      |
| Alarm 2 On                       |                         |                            |                            |                                                |      |
| Product Wheat                    |                         |                            |                            |                                                |      |
| Current status Connected         |                         |                            |                            |                                                |      |
| Error code 20/20                 |                         |                            |                            |                                                |      |
| Firmware version 1.00            |                         |                            |                            |                                                |      |
|                                  |                         |                            |                            |                                                |      |

The following additional functions are activated in expert mode:

| Screw filter:<br>Alarms<br>Alarm 1/2 Minimum: | Special filter for the elimination of periodic interference peaks (010s)<br>The alarm thresholds can be set individually for each product.<br>Measuring range lower limit for critical product moisture in relation to dig-<br>ital output value |
|-----------------------------------------------|----------------------------------------------------------------------------------------------------|
| Alarm 1/2 Minimum:                            | Measuring range upper limit for critical product moisture in relation to digital output value                                                                                                    |
| Alarm-                                        |                                                                                                    |
| Analog output Min:                            | Measuring range lower limit for critical product moisture in relation to an-<br>alog output value                                                                                                    |
| Alarm-                                        |                                                                                                    |
| Analog output Max:                            | Measuring range upper limit for critical product moisture in relation to an-<br>alog output value                                                                                                    |
| Hysteresis:                                   | Adjustable hysteresis in relation to the switching point                                                                                                    |

## Mütec Instruments - Your safe choice

At the Kämpen 26 D-21220 Seevetal-Ramelsloh

Phone: +49 4185/8083-0 Fax: +49 4185/8083-80

Mail: Web:

muetec@muetec.de www.muetec.de

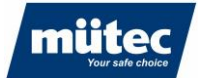

### 14.3 Read/write parameters

Changes to parameters or calibration curves are initially saved temporarily and must be written to the transmitter memory after each change in the '*Device settings*'  $\triangleright$  '*Write configuration*' menu or by clicking on the symbol must be written:

| File Connected devices Acce | ss mode | Device Settings     | Chart Export | Language   |               |   |
|-----------------------------|---------|---------------------|--------------|------------|---------------|---|
| 🖿 🖪 🖬 🖬 🍺                   | •       | <u>R</u> ead config | guration     |            |               |   |
| Select device Dev           |         | Write confi         | guration     | tal inputs | Batch control | 0 |
| Dryer Outlet                |         | 38 100,0 🛡          |              |            |               |   |
|                             |         | 100,0%              |              |            | +             | - |
|                             |         |                     |              | 1          | 1             |   |
|                             |         |                     |              | 1          | î.            |   |

After changing parameters and switching to another menu or exiting the program, you will be prompted to save the parameters.

Device parameters are transferred to the PC in the '*Device settings*' ► '*Load configuration*' menu or by clicking on the icon and can then be changed

### 14.4 Save/load software configuration

When replacing a transmitter or for service purposes, the parameters of the transmitter can be saved on the PC and loaded into another transmitter.

The current configuration is saved in the '*File'* menu ► '*Save configuration*' or with the floppy disk symbol [1] to save it:

| File | Connected devices Acce | ss mode Device | Settings Chart Expe  | ort Language      |               |         |                      |
|------|------------------------|----------------|----------------------|-------------------|---------------|---------|----------------------|
|      | Save configuration     |                |                      |                   |               |         |                      |
|      | Load configuration     | Device Info    | Transmitter settings | Digital inputs    | Batch control | Outputs | Products/Calibration |
|      | Exit                   | - 1            |                      | The second second |               |         |                      |
| -    |                        |                |                      |                   | -             |         |                      |
|      |                        |                | HUMY                 | 301 Mo            | isture N      | leasu   | urement              |

### Mütec Instruments - Your safe choice

At the Kämpen 26 D-21220 Seevetal-Ramelsloh Phone: +49 4185/8083-0 Fax: +49 4185/8083-80 Mail: <u>m</u> Web: w

<u>muetec@muetec.de</u> : <u>www.muetec.de</u>

790

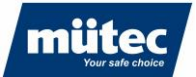

An existing configuration is loaded in the 'File' menu ► 'Load configuration' or with the folder symbol loaded.

| Humy-Paramete  | ersatz speichern | 1               |              |         |                              |    |
|----------------|------------------|-----------------|--------------|---------|------------------------------|----|
| Speichern in:  | E Desktop        |                 | •            | G 🦻     | ⊳                            |    |
| 4              | Name             |                 |              | Status  | Änderungsdatum               |    |
| ~              | Humy301          | Test.hcfg       |              | $\odot$ | 11.04.2024 15:48             |    |
| schnellzugriff | Humy301          | Test2.hcfg      |              | $\odot$ | 08.05.2024 14:36             |    |
| Desktop        |                  |                 |              |         |                              |    |
| -              |                  |                 |              |         |                              |    |
| Bibliotheken   |                  |                 |              |         |                              |    |
|                |                  |                 |              |         |                              |    |
| Dieser PC      |                  |                 |              |         |                              |    |
| 学              |                  |                 |              |         |                              |    |
| Netzwerk       | •                |                 |              |         |                              | Þ  |
|                | Dateiname:       | 1               |              |         | <ul> <li>Speicher</li> </ul> | m  |
|                | Dateityp:        | Humy-Parameterd | atei(*.hcfg) |         | <ul> <li>Abbrecht</li> </ul> | en |

## Mütec Instruments - Your safe choice

At the Kämpen 26 D-21220 Seevetal-Ramelsloh Phone: +49 4185/8083-0 Fax: +49 4185/8083-80 Mail: Web:

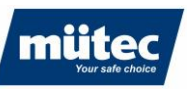

# **15** Calibration

A good and precise calibration is essential to achieve a high level of measurement accuracy. The number of calibration points must be determined first. In most cases, 2 calibration points are sufficient, in which case linear behavior is assumed. A maximum of 5 calibration points can be selected.

790

Example of a successful 2-point calibration with linear product behavior

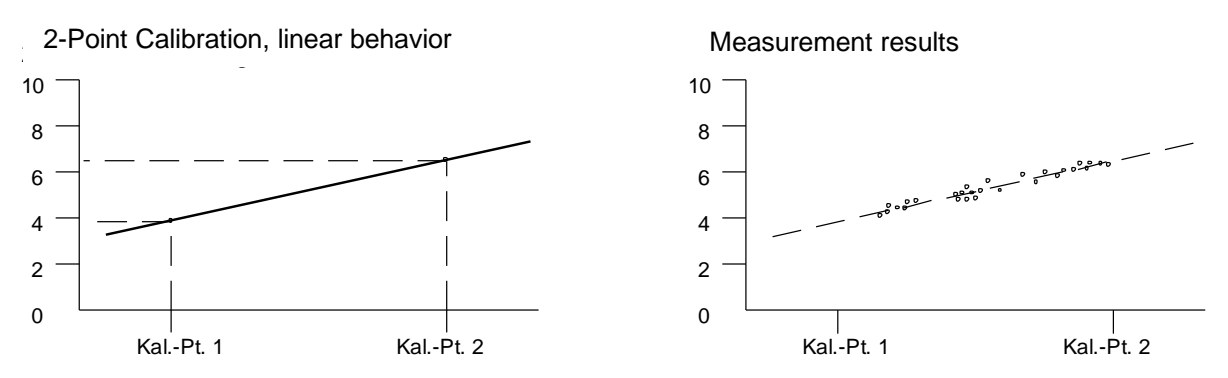

## Example of a successful 3-point calibration with non-linear product behavior

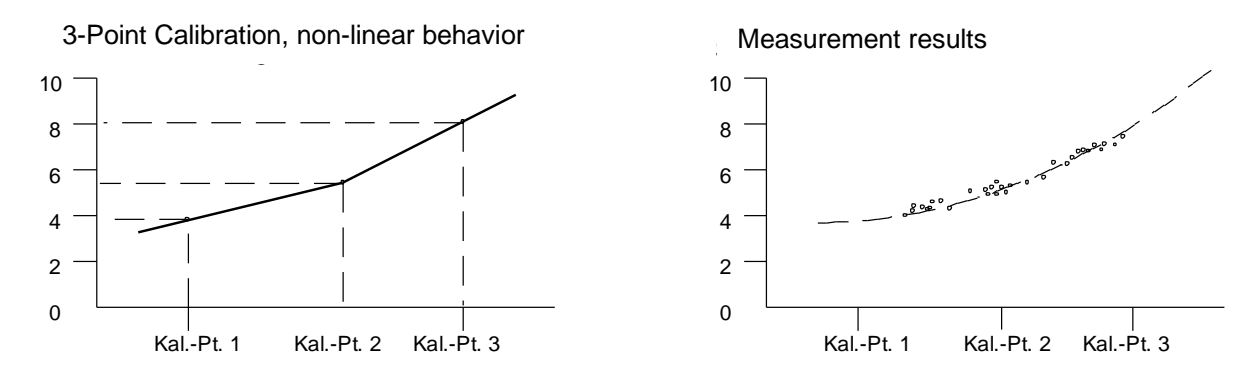

The calibration time (time in which raw values are recorded) varies depending on the process. A long calibration time can be selected for stable processes. The measured values scanned by the sensor are integrated during the calibration time, the mean value of the integrated values is saved as the raw value for the calibration point.

#### 15.1 Product selection for calibration

Up to 24 products can be stored in the transmitter. An individual calibration curve can be stored for each product.

First select a product from the 'Select product' list and select the unit for the moisture display. The name of the product can be freely defined. By activating the 'Standard product' checkbox, the moisture value is calculated using the stored calibration curve.

The resolution of the analog output is increased by limiting the moisture range.

## Mütec Instruments - Your safe choice

At the Kämpen 26 D-21220 Seevetal-Ramelsloh Phone: +49 4185/8083-0 Fax: +49 4185/8083-80

Mail: Web:

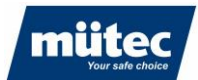

### Example:

The expected moisture range is between 10 and 15%. Recommended setting for scaling the analog output: 5% (range start 4mA) - 20% (range end 20mA).

790

## **15.2** Number of calibration points

A calibration curve can be created with a minimum of 2 to a maximum of 5 calibration points, depending on the accuracy requirement. In most cases, a 2-point calibration is sufficient. The calibration menu is described in **section 15.1.2**.

## 15.3 Starting the calibration

Once the number of calibration points has been determined and the process is stable (constant pouring height, bulk density and conveying speed), the actual calibration can begin.

Start the calibration by pressing the '*Read raw value*' button in the '*Calibration*' section. The window below opens and calibration begins:

| Capture calibration               |              |
|-----------------------------------|--------------|
| Samples count<br>Averaged samples | 15<br>709507 |
| Save                              | Cancel       |

During calibration, a material sample must be taken close to the sensor for moisture analysis in the laboratory. It is recommended to analyze at least 3 samples and calculate the average of the measurements as the corresponding moisture value.

The recording of the raw value for the first calibration point is completed by pressing the '*Save*' button and the average value is saved. The result of the laboratory analysis can be entered at a later time. A minimum recording time of 30 seconds is recommended. When measuring in screw conveyors, an acquisition time of up to 60 seconds can be selected.

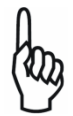

The parameters must be saved after each calibration (shortcut button

The second calibration point is determined as described under 'The 1st calibration point'.

### Plausibility check:

By clicking on the button an X/Y diagram of the calibration values opens. This allows the calibration to be checked for plausibility.

## Mütec Instruments - Your safe choice

At the Kämpen 26 D-21220 Seevetal-Ramelsloh Phone: +49 4185/8083-0 Fax: +49 4185/8083-80

Mail: <u>mue</u> Web: <u>ww</u>

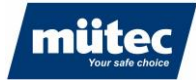

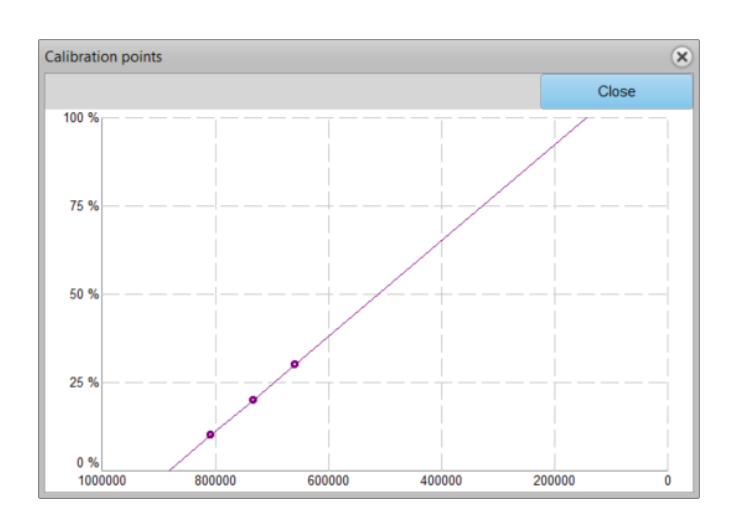

790

## **15.4** Determining the optimum filter value

The software offers various filter algorithms for smoothing the digital output signal. A combination of median filter for eliminating outliers and Pt1 average filter for smoothing the signal is recommended. The filter values can be changed in the online view and the effect on the signal can be tested directly.

For static measurements, a median filter value of 3 measured values and an average value of 2s is usually sufficient to minimize the noise of the digital value.

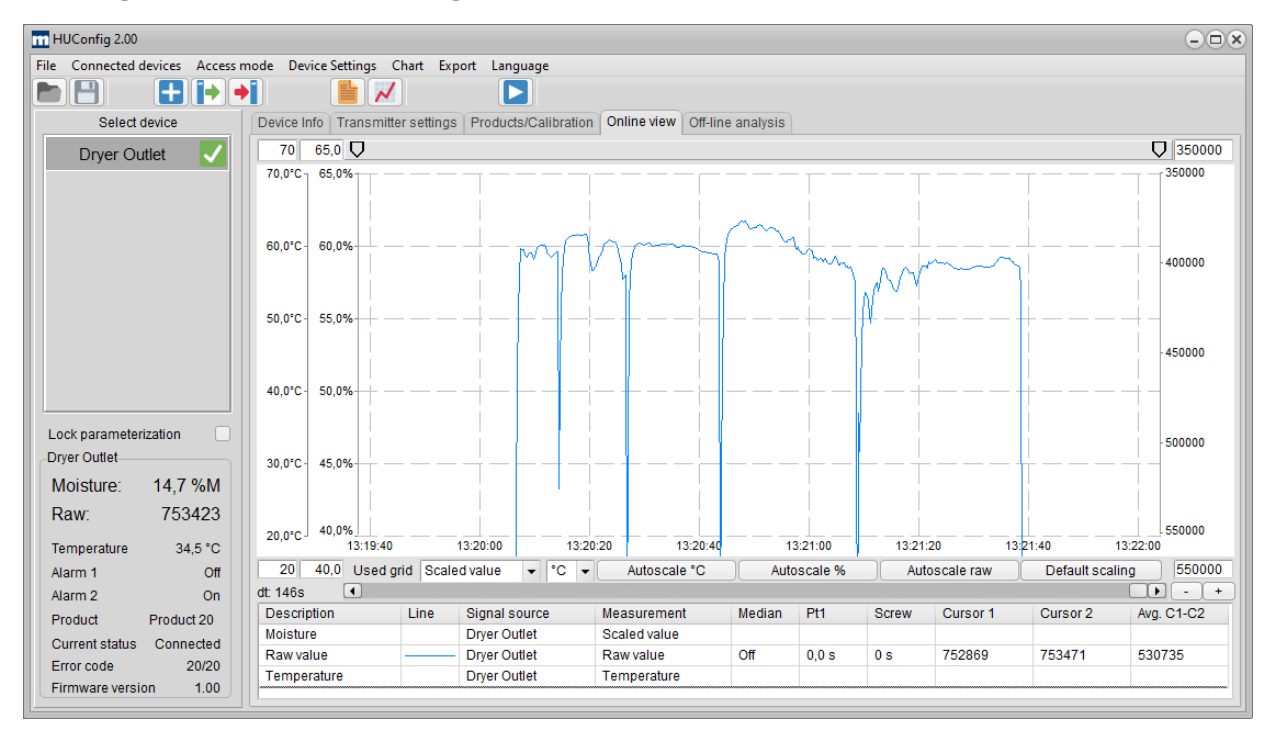

#### Raw signal without filter settings:

## Mütec Instruments - Your safe choice

At the Kämpen 26 D-21220 Seevetal-Ramelsloh Phone: +49 4185/8083-0 Fax: +49 4185/8083-80 Mail: <u>m</u> Web: w

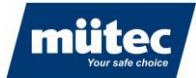

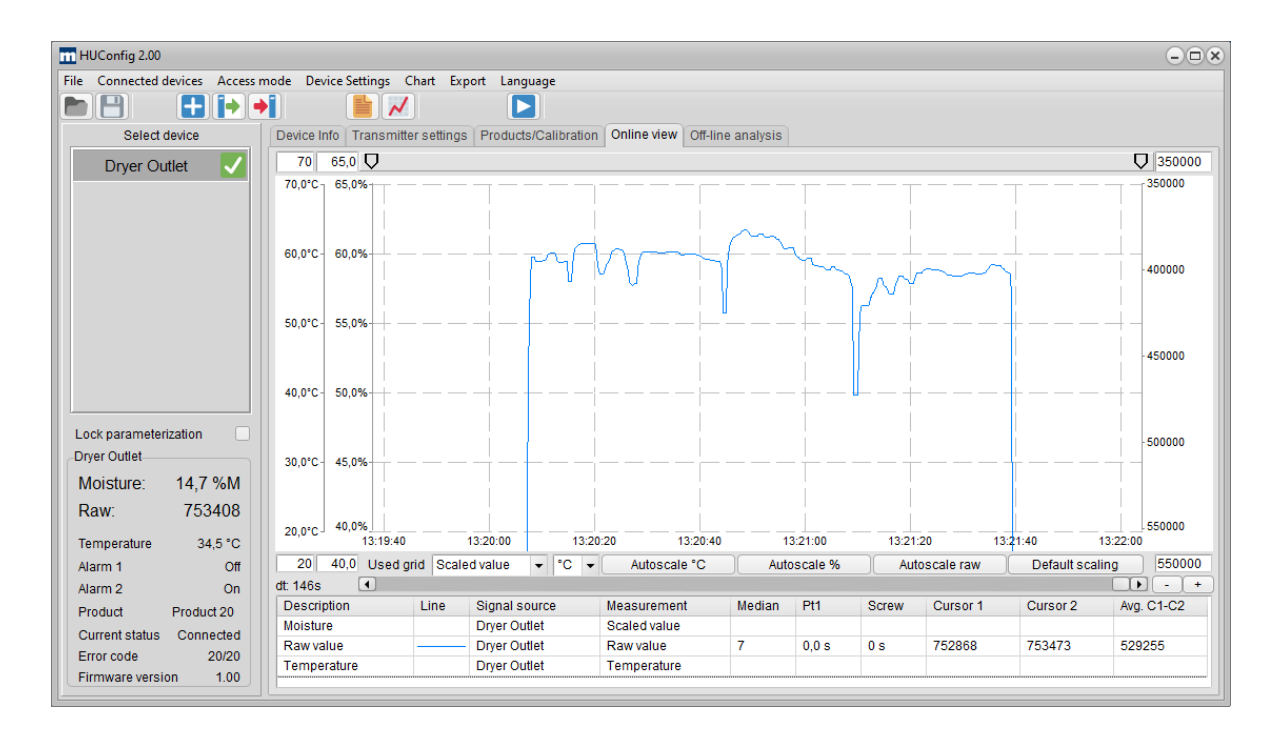

#### Raw signal with activated median filter over 7 measured values:

### Raw signal with activated median filter over 7 measured values and mean value filter PT1 (filter length 5s):

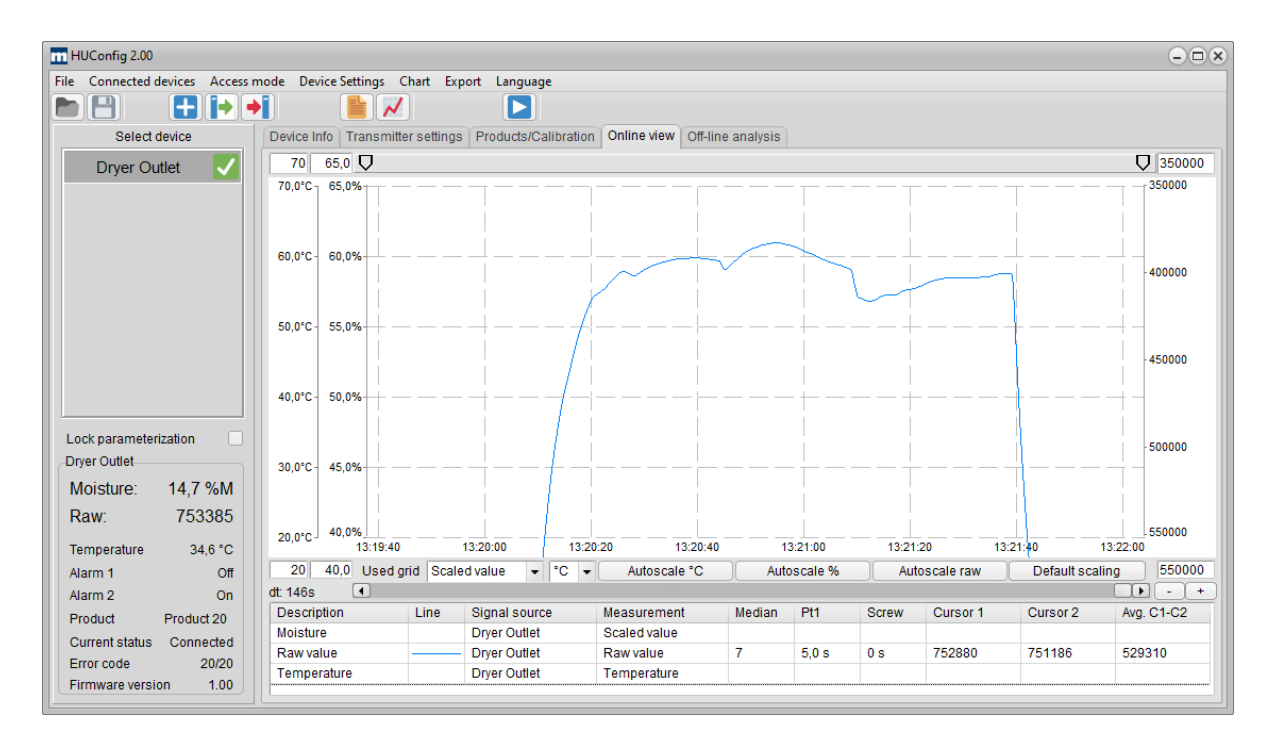

## Mütec Instruments - Your safe choice

At the Kämpen 26 D-21220 Seevetal-Ramelsloh

Phone: +49 4185/8083-0 Fax: +49 4185/8083-80

Mail:

muetec@muetec.de Web: www.muetec.de

790

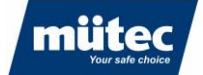

A large time constant of the mean value filter leads to optimum smoothing of the signal, but abruptly changing signal curves are registered with a time offset. A combination of median filter and subsequent smoothing using a PT1 mean value filter is therefore recommended. For static measurements, a median filter value of 3 measured values and a mean value of 2s is usually sufficient to smooth out the noise of the digital value. For dynamic measurements (e.g. on a belt conveyor), a median filter of 3 or 5 measured values combined with an average filter of up to 30 seconds is recommended.

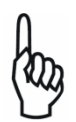

The filter values only have an active effect on the analog output after the parameters have been programmed on the transmitter (butto  $\rightarrow$ )

## 15.5 Graphical determination of a calibration point

As an alternative to automatically recording the raw value, a calibration point can also be determined graphically in the online view. To do this, position the cursor on the desired value range. Right-click on the measured value 'Avg. C1-C2' of the raw value and select the desired calibration point.

In the following example, the moisture value of the measurement sample in the laboratory was determined to be 15.3%. The average value between the cursors is 424948 digits. Select '*Dryer output - Calibration point 1 - 15.3%*' to accept the raw value for the calibration. The second calibration point can be determined graphically in the same way.

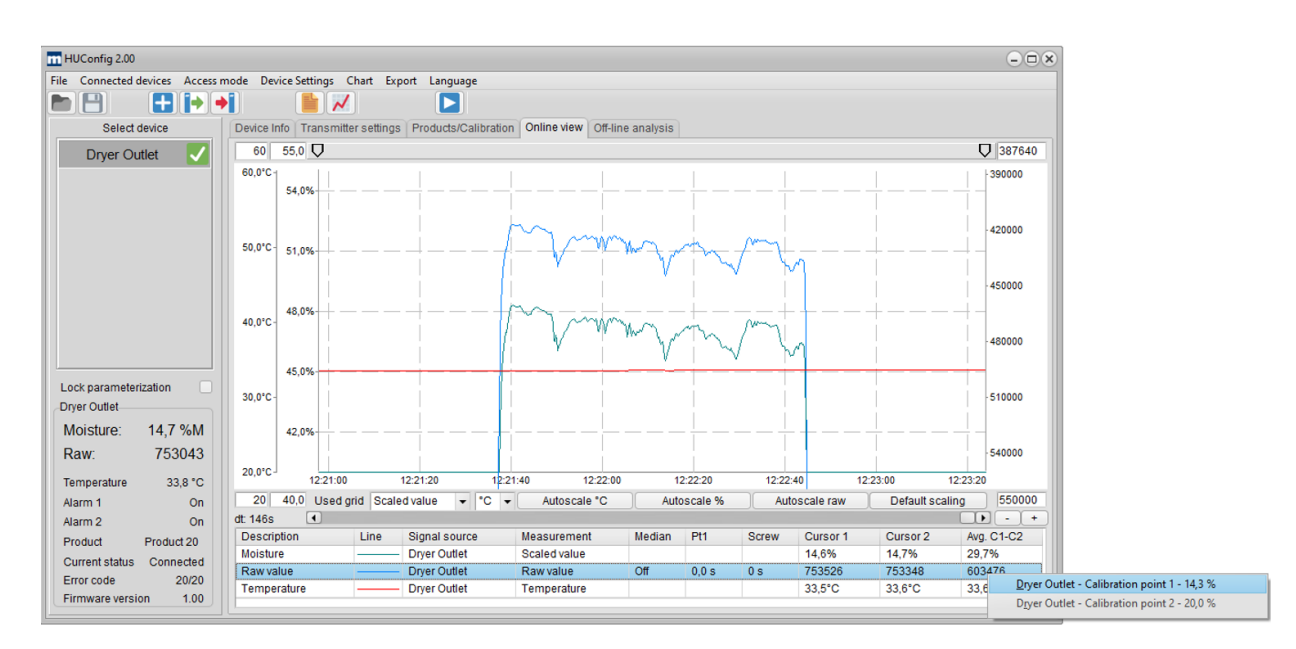

## Mütec Instruments - Your safe choice

At the Kämpen 26 D-21220 Seevetal-Ramelsloh Phone: +49 4185/8083-0 Fax: +49 4185/8083-80

Mail: <u>m</u> Web: w

## 15.6 Offline calibration

Similar to the graphical determination of a calibration point, calibration can also be carried out using historical data. This means that a laboratory sample can be taken and analyzed at any time during the process, which is then later assigned to a historical raw value.

790

## Example:

A laboratory sample was analyzed on 15.05.2024 at 15:05. In the offline analysis, a new measurement channel is created with the raw values from 15.05.2024 and the cursor is placed in the corresponding time range. The mean value between the cursors can be transferred directly from the diagram as a calibration point.

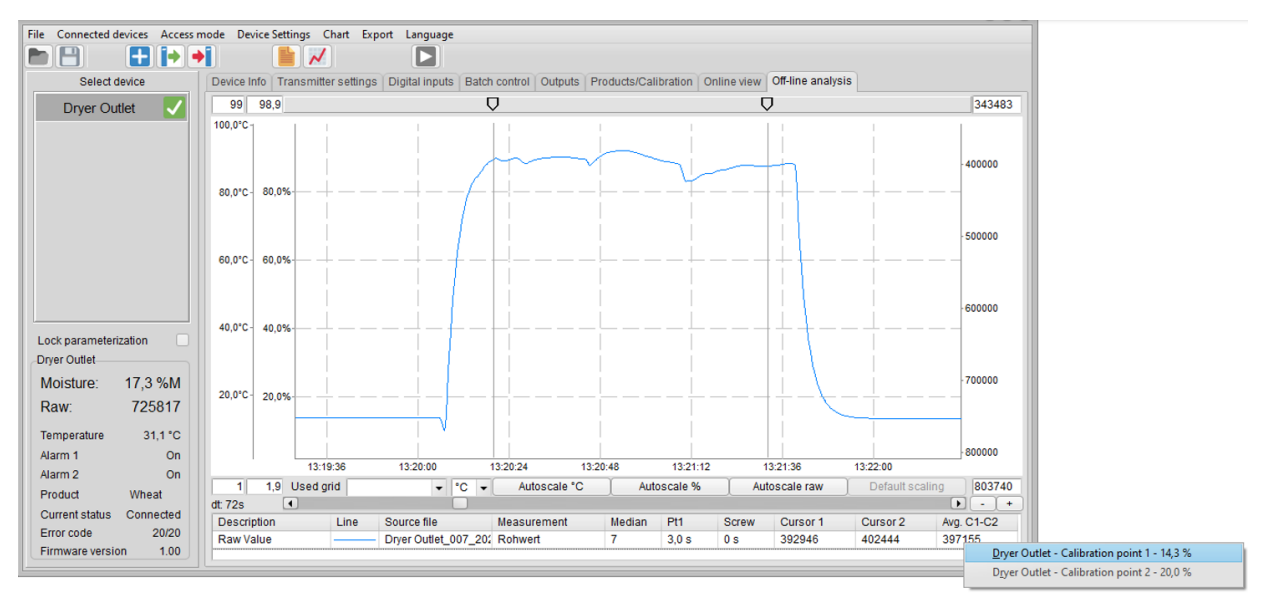

The determined raw value, which is assigned to the moisture value, appears in the "Prod-ucts/Calibration" configuration tab.

| m HUConfig 2.00                                    |                                                                                                    |
|----------------------------------------------------|----------------------------------------------------------------------------------------------------|
| File Connected devices Access mode Device Settings | ihart Export Language                                                                               |
|                                                    |                                                                                                    |
| Select device Device Info Transmitte               | er settings Digital inputs Batch control Outputs Products/Calibration Online view Off-line analysis |
| Dryer Outlet V Select Product                      | Product 6 [Product 06 ]                                                                             |
| Product name                                       | Product 06                                                                                          |
| Unit                                               | %M ▼ Decimal point 000,0 ▼                                                                          |
| Range begin                                        | 1,0 %M Range end 50,0 %M                                                                            |
| Filter                                             |                                                                                                    |
| Median filter width                                | Off   Average filter (Pt1) 0,0 s                                                                    |
| Screw filter                                       | 0 s                                                                                                 |
| Alarms                                             |                                                                                                    |
|                                                    | Minimum Maximum Hysteresis                                                                          |
| Alarm 1                                            | 1,0 %M 15,0 %M 1,0 %M                                                                               |
| Lock parameterization Alarm 2                      | 20,0 %M 50,0 %M 1,0 %M                                                                              |
| Dryer Outlet Alarm - analog output                 | 1,0 %M 50,0 %M 1,0 %M                                                                               |
| Moisture: 17,3 %M                                  |                                                                                                    |
| Raw: 725777 Calibration points                     | 2 🔹                                                                                                 |
| Temperature 31,1 °C 1. Calibrated value            | 14,3 %M Raw value 397155 Read raw value                                                             |
| Alarm 1 On 2. Calibrated value                     | 20,0 %M Raw value 700000 Read raw value                                                             |
| Alarm 2 On                                         |                                                                                                    |
| Product Wheat                                      |                                                                                                    |
| Current status Connected                           |                                                                                                    |
| Error code 20/20                                   |                                                                                                    |
| Firmware version 1.00                              |                                                                                                    |

## Mütec Instruments - Your safe choice

At the Kämpen 26 D-21220 Seevetal-Ramelsloh Phone: +49 4185/8083-0 Fax: +49 4185/8083-80

## 16 Troubleshooting

The following table contains a list of possible causes of errors when using the moisture measurement system. If the error has not been rectified, please contact Mütec Instruments technical support:

790

## 16.1 Software or hardware-related error causes

| Error image                                                                                                    | Possible cause                                          | Measure                                                                                                    |
|----------------------------------------------------------------------------------------------------|---------------------------------------------------------|----------------------------------------------------------------------------------------------------|
| Parameters are not displayed,<br>device is grayed out, data is rec-<br>orded. Software signaling:                                                                    | Parameters not loaded after starting the software       | Select and click on the device to be parameterized                                                                                                    |
| Measured value is not dis-<br>played, no data recording, yel-<br>low status LED on the transmit-<br>ter does not light up.<br>Software signaling:                    | Communication between PC<br>and transmitter interrupted | Check the USB connection to<br>the transmitter, check the inter-<br>face parameters, check the vir-<br>tual COM port in the Device<br>Manager. Reinstall driver for vir-<br>tual COM port |
| Measured value is not dis-<br>played, no data recording, yel-<br>low status LED on the transmit-<br>ter does not light up.<br>Software signaling:                    | Device not active                                       | Activate device in the menu (Device management ► Device active ► "Name of the device"                                                                                                    |
| Measured value is not updated,<br>red LED on transmitter lights up,<br>software signaling:                                                                           | Connection from sensor to transmitter interrupted       | Check connection cable from sensor and wiring                                                                                                    |
| Measured value is not dis-<br>played, no data recording, yel-<br>low status LED and green power<br>LED on the transmitter do not<br>light up.<br>Software signaling: | Power supply interrupted                                | Check power supply                                                                                                    |

## Mütec Instruments - Your safe choice

At the Kämpen 26 D-21220 Seevetal-Ramelsloh Phone: +49 4185/8083-0 Fax: +49 4185/8083-80 Mail: <u>mu</u> Web: ww

muetec@muetec.de www.muetec.de

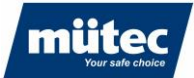

| Analog output remains at max. value        | Current humidity value is greater<br>than end of range in the product<br>menu                     | Check the scaling of the current<br>output in the "Products/Calibra-<br>tion" menu     |
|--------------------------------------------|---------------------------------------------------------------------------------------------------|----------------------------------------------------------------------------------------|
| Measured value is not displayed in the PLC | <ul> <li>Analog output defective</li> <li>PLC analog input card incorrectly configured</li> </ul> | <ul> <li>Measure analog output<br/>value with multimeter on<br/>transmitter</li> </ul> |

790

## 16.2 Process-related causes of errors

| Error image                                                                 | Possible cause                                                                                                    | Measure                                                                                                    |
|-----------------------------------------------------------------------------|----------------------------------------------------------------------------------------------------|----------------------------------------------------------------------------------------------------|
| Measuring system outputs incor-<br>rect value                               | <ul> <li>Calibration not correct</li> <li>Excessive build-up on<br/>the sensor surface</li> </ul>                                              | <ul> <li>Recalibrate system</li> <li>Incorrect calibration<br/>curve used</li> <li>Check whether calibra-<br/>tion points are plausible<br/>("Products/Calibration"<br/>menu -&gt; Press button<br/>for plausibility check)</li> <li>Remove buildup on the<br/>sensor</li> </ul> |
| Measured value does not<br>change (raw value > approx.<br>700,000 digits)   | Sensor surface not covered with product                                                                                                    | <ul> <li>Silo not filled</li> <li>Sensor not in contact<br/>with the product</li> </ul>                                                                                                    |
| Strong fluctuations in measured<br>values with constant product<br>moisture | <ul> <li>Product speed changes</li> <li>Bulk density changes<br/>(air inclusions, large<br/>particles)</li> <li>Dump height changes</li> </ul> | <ul> <li>Measurement at constant product speed</li> <li>Use individual calibration curves for different products</li> <li>Keep pouring heights &lt;100mm constant</li> </ul>                                                                                                    |
| Incorrect measured values at low process temperatures                       | Ice formation in the product                                                                                                    | Avoid ice formation                                                                                                    |

## Mütec Instruments - Your safe choice

At the Kämpen 26 D-21220 Seevetal-Ramelsloh Phone: +49 4185/8083-0 Fax: +49 4185/8083-80 Mail: <u>r</u> Web: <u>v</u>

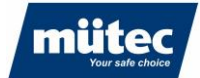

If you have any questions or comments, please do not hesitate to contact us!

Mütec Instruments GmbH At the Kämpen 26 D-21220 Seevetal-Ramelsloh Germany

 Tel.:
 + 49 (0)4185-8083-0

 Fax:
 + 49 (0)4185-8083-80

 Mail:muetec@muetec.de

 Web:
 www.muetec-instruments.de

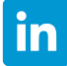

06/24

Follow us on Linkedin! www.linkedin.com/company/muetec

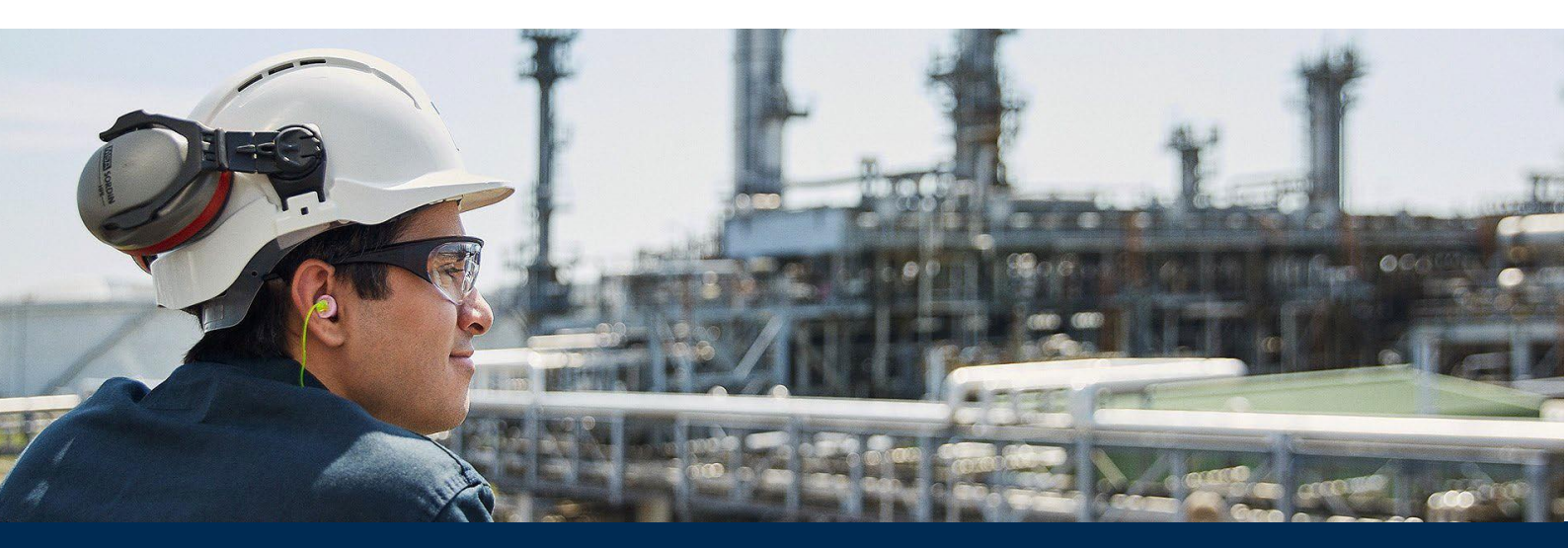

## Mütec Instruments - Your safe choice

At the Kämpen 26 D-21220 Seevetal-Ramelsloh Phone: +49 4185/8083-0 Fax: +49 4185/8083-80 Mail: <u>muetec@muetec.de</u> Web: <u>www.muetec.de</u>

790